# Animal and Carcass Export Registration

# Suvarnabhumi Animal Quarantine Station

1<sup>st</sup> floor Customs Export Building (CE-1), Free zone Racha Thewa, Bangphli, Samut Prakarn 10540 02-134-0731 gsap bkk@dld.go.th

# Notification

1. The exporter must export the animal(s), carcass, or goods by the flight from Suvarnabhumi Airport only (BKK) only

2. Please check the condition to export to the destination country and prepare the documents before coming to Suvarnabhumi Animal Quarantine Station.

2.1 Export pet or carcass application form (R1/1) by a printing out from e-Movement

2.2 Animal Health Certificate application form by a printout from e-Movement

2.3 Passport of the passenger/exporter both original and copy version

If an exporter can not come to submit the documents and animals, you have to delegate by the power of attorney letter to the representative and pay 15 THB

for the fee.

- 2.4 Microchip certificate/implantation both original and copy version
- 2.5 Vaccination book/certificate both original and copy
  - Animal information; date of birth, gender, breed, color, and microchip no
  - Vaccination record; the animal(s) must be continuously Rabies with/without combination vaccinated\* and/or antiparasitic treatment\*.

the recent one is still valid until the departure date and must include;

- Given and valid the until date (next vaccination date)
- Product manufacturer, Batch No., and expiration date
- Full name, signature, and, license number of the veterinarian who administrated that medicine
- In case of any correction the veterinarian's signature is required.

2.6 Rabies serology test\*, the result must be at least 0.5 I.U./ml. from the blood sampling/collected/drawer date

2.7 Import permit from the destination country\*

2.8 Others\*

\*Depending on the destination country requirement, please contact the department of this country or <a href="http://aqs-suvarn-dld.go.th/wp/en/export-en/">http://aqs-suvarn-dld.go.th/wp/en/export-en/</a> Please, bring all the required documents in both hardcopy and original versions with animal(s) to the Animal Quarantine Station for physical examination within 1-5 days prior to the departure date without an appointment. Opening on Monday-Friday (except Thai public holidays) 08:30 am - 12:00 pm and 01:00 pm - 03:30 pm. 3. All the processes here will take about 1-2 hours and please prepare 250 THB/pet and 10 THB/Shipment for a fee (Cash only).

# e-Movement system

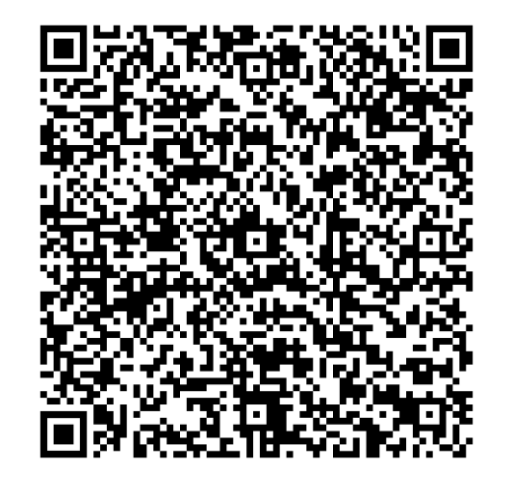

https://newemove.dld.go.th/

# ระบบเคลื่อนย้ายสัตว์และซากสัตว์ผ่านระบบอิเล็กทรอนิกส์ (e-Movement)

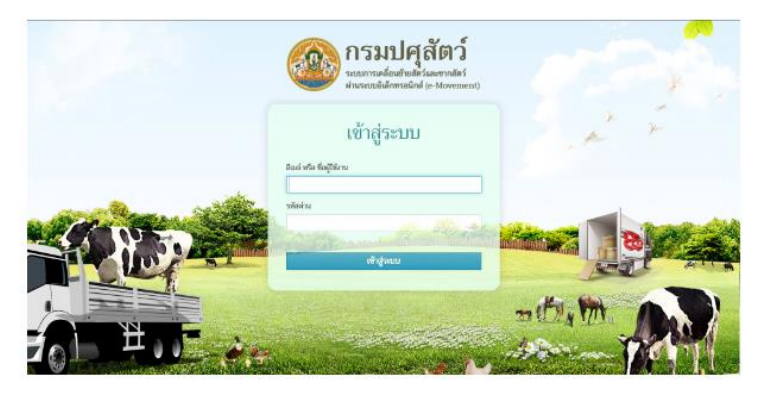

https://newemove.dld.go.th/emm สำหรับเจ้าหน้าที่

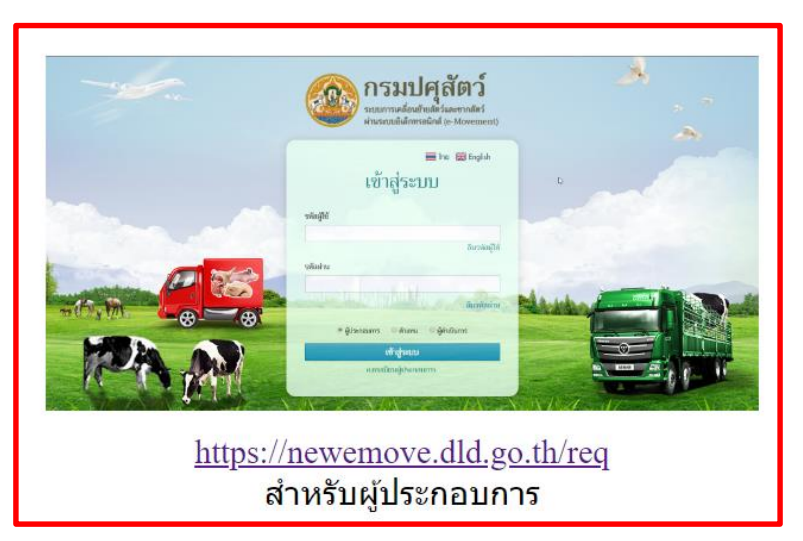

For staff

For exporters or entrepreneur

# Country requirement and code for export

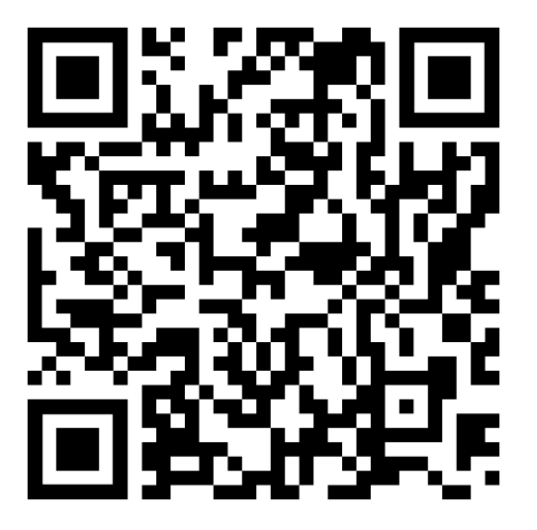

http://aqs-suvarn-dld.go.th/wp/en/export-en/

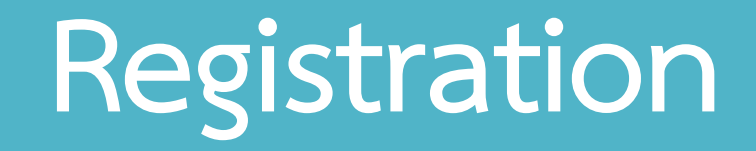

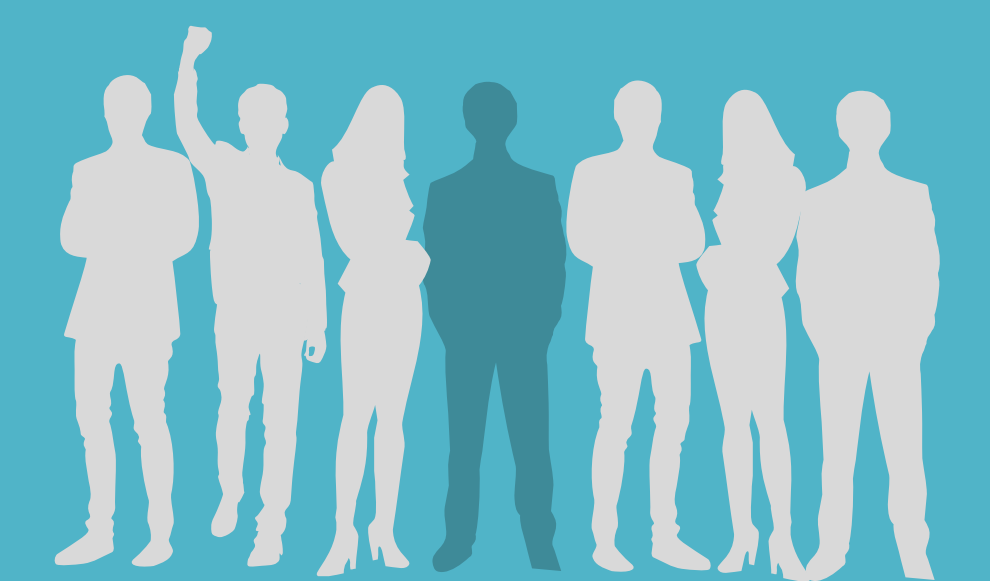

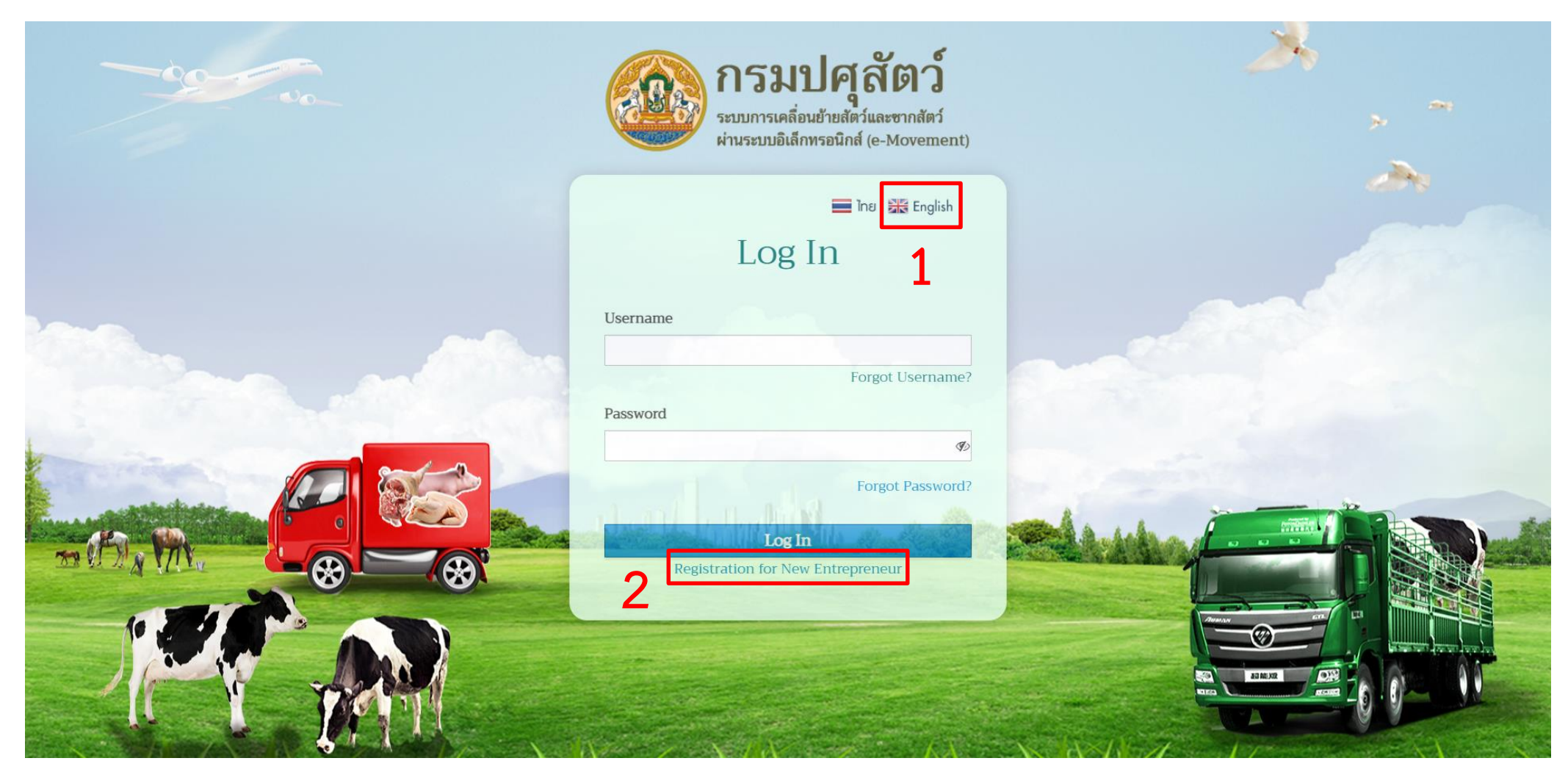

- 1. Click the link <u>https://newemove.dld.go.th/</u> or scan the QR code to access the website e-Movement to register your information
- 2. Click "Registration for New Entrepreneur"

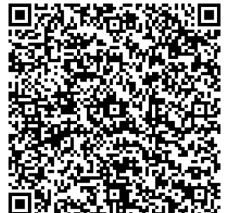

e-Movement system

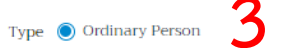

🔿 Juristic Person

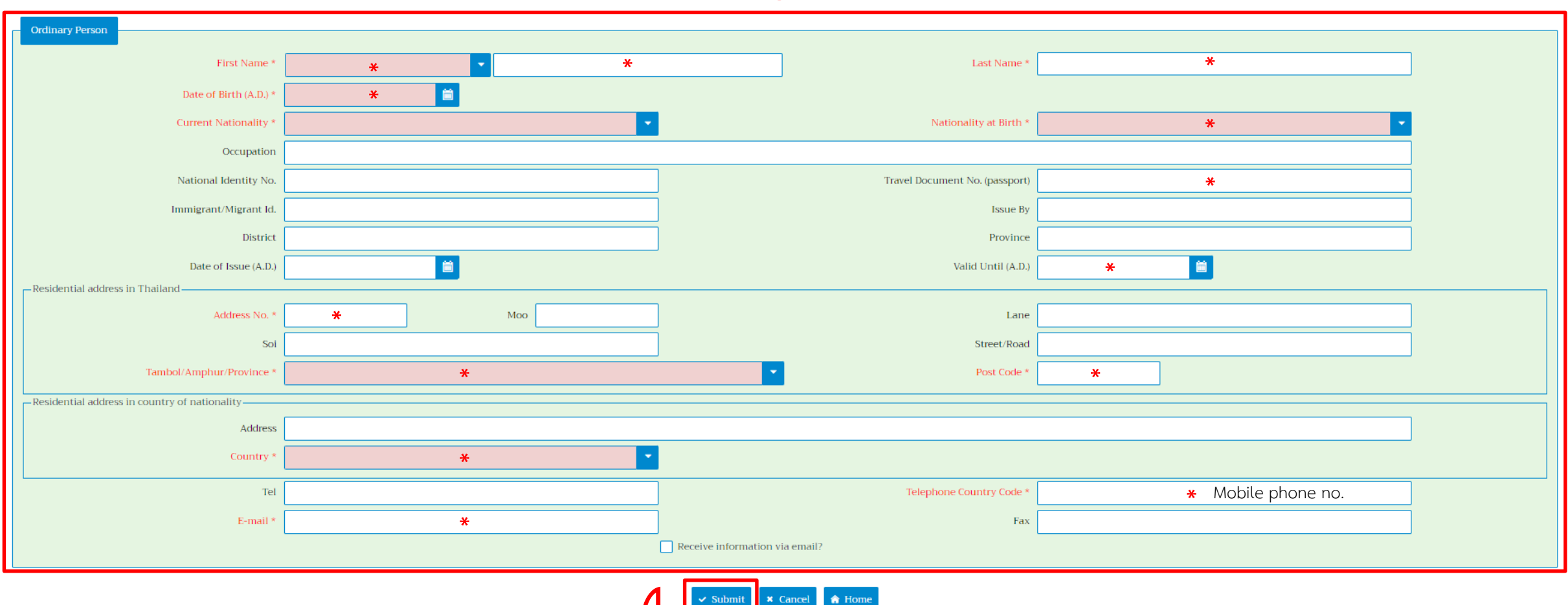

3. Fill out in English only (\* required)

- The country code in Current Nationality, Nationality of Birth, and Country e.g. 102 Japan
- The passport no. in Travel Document No. (passport) and the valid date of the passport in Valid Until (A.D.)

Remark: Please recheck accurately before submitting especially the passport number and date of birth

4. Click "Submit"

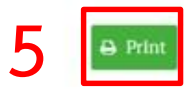

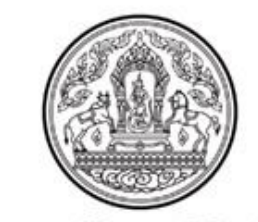

### Department of Livestock Development

Welcome

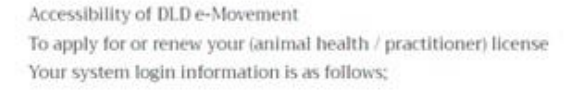

| Password :   |
|--------------|
| r doo word ; |

Note:

 Please print your system login information for your record.
 Your login information is required to access all DLD e-Movement,
 If you want to have your login information kept by DLD personnel ,please contact the responsible agency from where your login information was issued.
 For more information about other online service, please go tohttp://www.dld.go.th

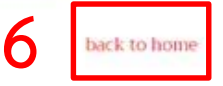

5. Please save or print your username and password

Username: Passport No. (for foreigners) or ID No. (for Thai)

**Password: Dld** with the date of birth in B.E.

**Remark:** B.E. = A.D.+543, for instance, 2566 = 2023+543

then the password is "Dld20012566" which means you were born on 20 January 2023.

6. Click "back to home"

| 200000 | <b>กรมปศุลัตว์</b><br>ระบบการเคลื่อนย้ายสัตว์และซากสัตว์<br>ผ่านระบบอิเล็กทรอนิกส์ (e-Movement) |  |
|--------|-------------------------------------------------------------------------------------------------|--|
|        | I and Ing Steeplish                                                                             |  |
|        | LOG III<br>Username                                                                             |  |
|        | Forgot Username?                                                                                |  |
|        | Forgot Password?                                                                                |  |
|        | Log In<br>Registration for New Entrepreneur                                                     |  |
|        |                                                                                                 |  |
|        |                                                                                                 |  |
|        |                                                                                                 |  |

7. Log in to the e-Movement system

# R1/1 Animal and Carcass Export Application Form

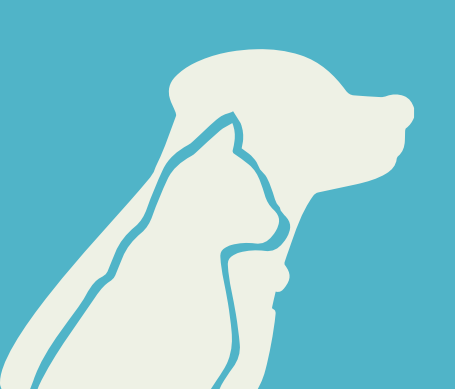

# 1. Log in to the e-Movement system

| 2000 | <b>กรมปศุลัตว์</b><br>ระบบการเคลื่อนย้ายสัตว์และซากสัตว์<br>ผ่านระบบอิเล็กทรอนิกส์ (e-Movement) |  |
|------|-------------------------------------------------------------------------------------------------|--|
|      | ■ Ine 器 English                                                                                 |  |
|      | Username<br>Forgot Username?<br>Password                                                        |  |
|      | Forgot Password?<br>Log In<br>Registration for New Entrepreneur                                 |  |
|      |                                                                                                 |  |

# 2. In the home page, click the first section "Animal and carcass transport application from"

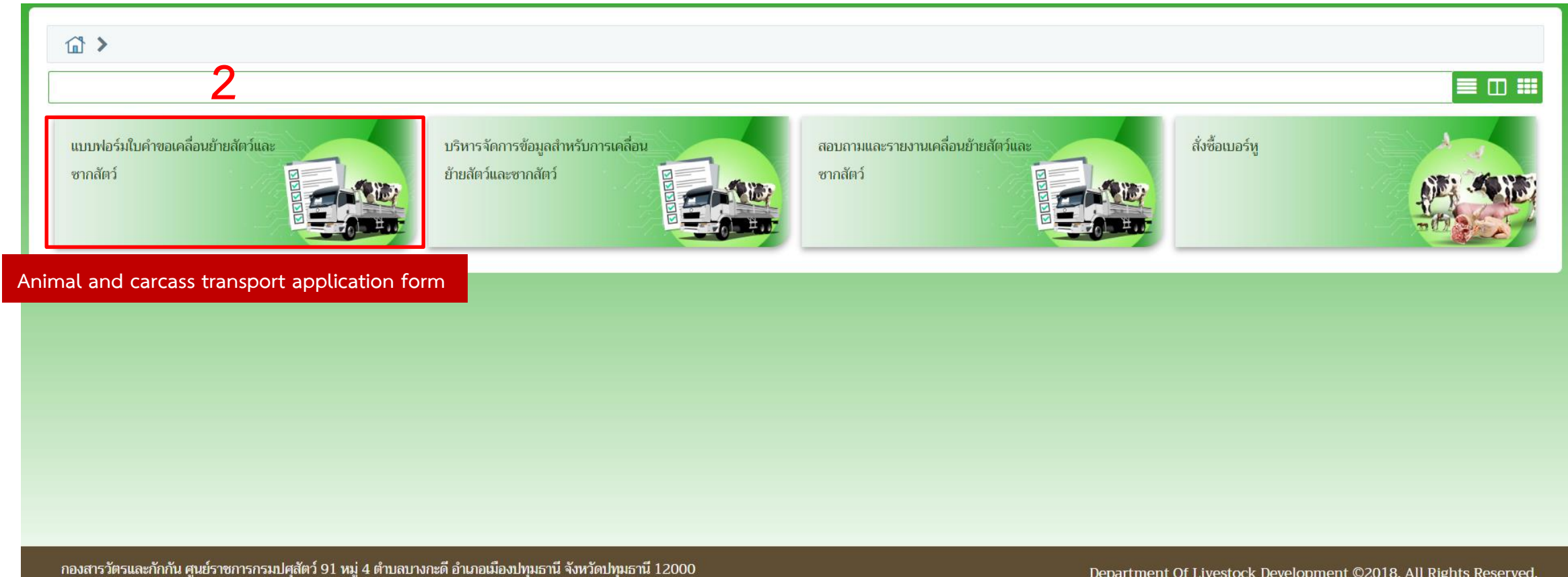

เบอร์โทรศัพท์ 0-2501-3473-5 ต่อ 106 Email emove@dld.go.th

Department Of Livestock Development ©2018, All Rights Reserved.

3. Click the fourth section "R1/1 Animal and carcass export application form (Req10i040)"

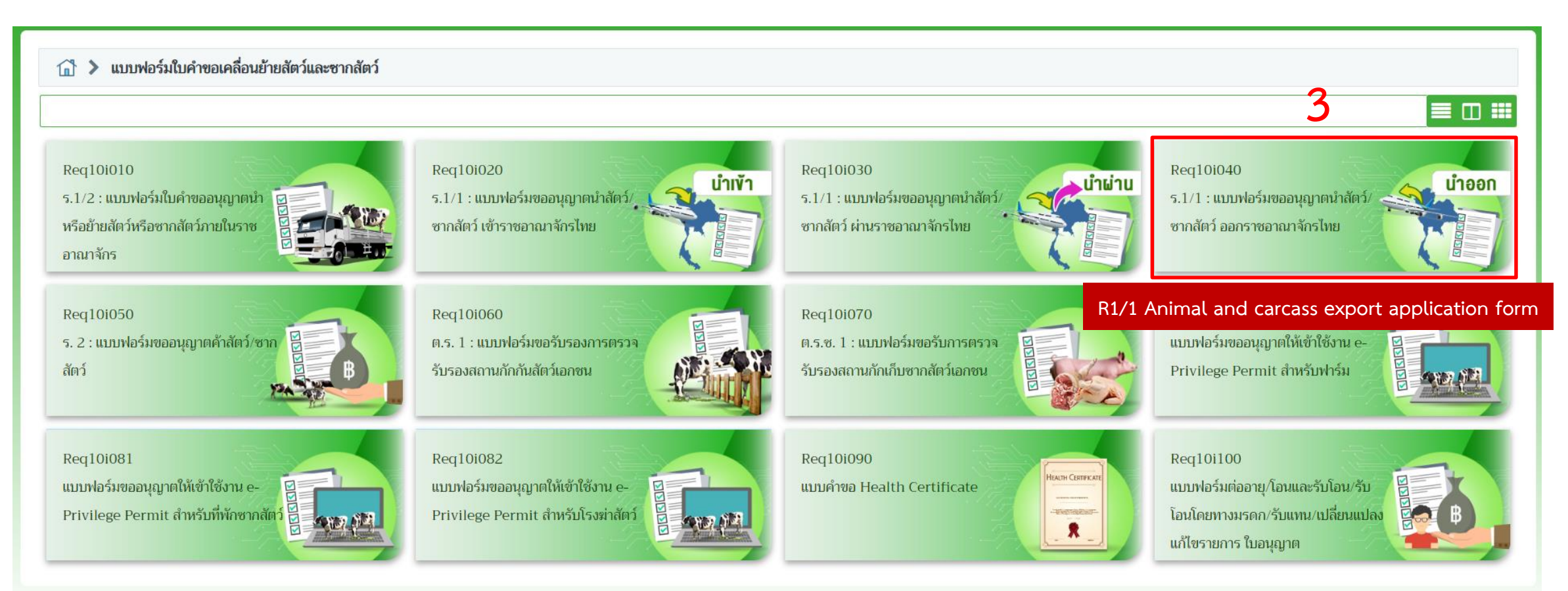

## 4. Fill out by following the steps

4.1 "11600" Suvarnabhumi Animal Quarantine Station

4.2 "10" Airplane

4.3 Flight or airline name from Suvarnabhumi Airport (BKK) e.g. XY

4.4 Flight no. e.g. XY001

- 4.5 Purpose for export
  - e.g. "14" to domesticate, "06" to show/contest

4.6 Airport name or airport code or city of the destination e.g. Kansai or KIX, or Osaka
4.7 Final destination country code e.g. 102 Japan
4.8 Departure date
4.9 Departure time
4.10 "01190" Suvarnabhumi airport (BKK)
4.11 When filling out the 4.10 section is Suvarnabhumi Airport (BKK), then automatically
fill out in 4.11 section. If the other location please fill out the code.

Remark: Do not change the application date !

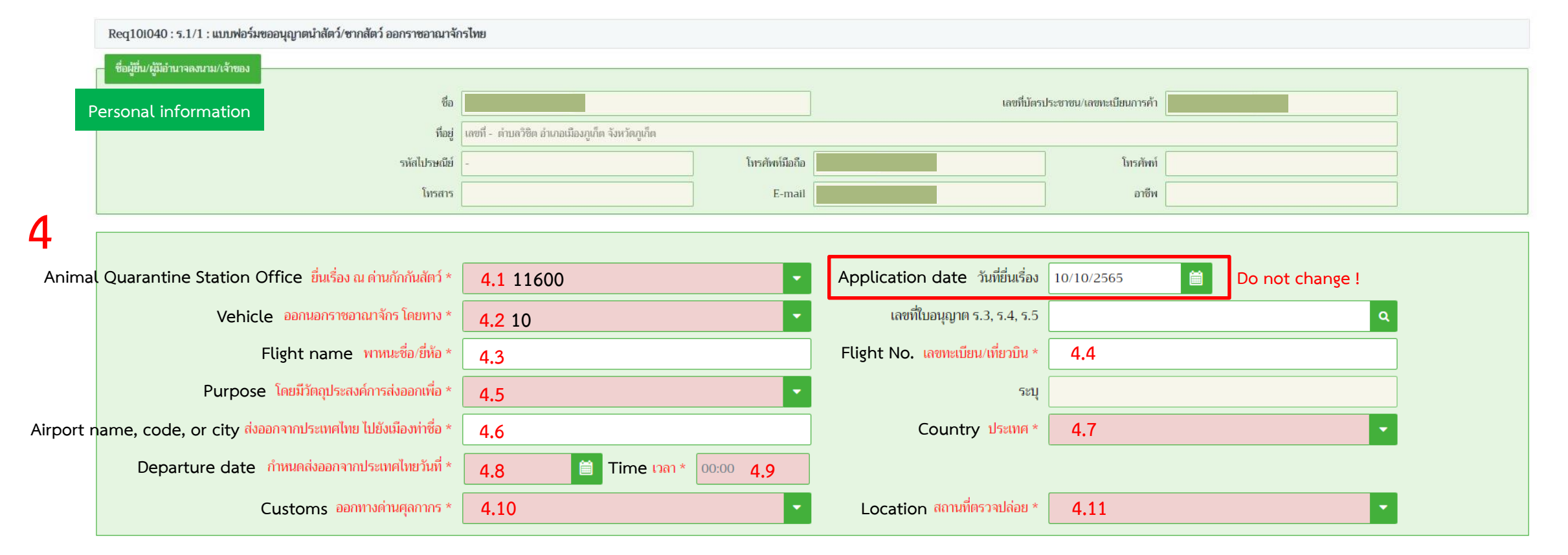

### Animal transportation routes

- 1. Direct flight
- 2. Transit/transfer flight
- 3. Other vehicles (car, boat, train, etc.) or cross border

## Remark:

In routes 2-3, the passenger must immediately transit to the destination country. If staying in the transit country or leave out from the airport, the passenger has to contact the animal quarantine station in this country to approve and issue the export permit and animal health certificate. The Suvarnabhumi Animal Quarantine Station will issue the only departure flight from Suvarnabhumi Airport (BKK) to the destination country similar to Route 1.

# Route 1 Direct flight

**Example:** Flight no. XY001 from Suvarnabhumi airport (BKK) to Kansai airport (KIX), Japan (The destination is Japan) then the Suvarnabhumi Animal Quarantine Station will issue **"Thailand to Japan"** in your documents.

|         |                   | ยื่นเรื่อง        | ) ณ ด่านกักกันสัตว์  | 11600 ด่านกักกันสัตว์ท่าอากาศยานสุวรรณภูมิ 🛛 🗙 🗸 | วันที่ยื่นเรื่อง             | 11/10/2565 📋 Do not change !                  |     |
|---------|-------------------|-------------------|----------------------|--------------------------------------------------|------------------------------|-----------------------------------------------|-----|
|         |                   | ออกนอกราช         | อาณาจักร โดยทาง      | 10 เครื่องบิน 🗙 🗸                                | เลขที่ใบอนุญาต ร.3, ร.4, ร.5 |                                               | ۹   |
|         | Flight from       | m BKK only        | พาหนะชื่อ/ยี่ห้อ     | xy <b>4.3</b> Flight or airline name             | เลขทะเบียน/เที่ยวบิน         | xyoo1 4.4 Flight No.                          |     |
|         |                   | โดยมีวัตถุประเ    | สงค์การส่งออกเพื่อ   | 14 นำไปเลี้ยง 🗙 🗸                                | ระบุ                         |                                               |     |
| inal de | stination airport | ส่งออกจากประเทศไห | าย ไปยังเมืองท่าชื่อ | ких <b>4.6</b> Airport name, code, or city       | ประเทศ                       | 102 ญี่ปุ่น Japan <b>4.7</b> Country <b>3</b> | κ - |
|         |                   | กำหนดส่งออกจ      | ากประเทศไทยวันที่    | 19/10/2565 🗎 ເາລາ 23:59                          |                              |                                               |     |
|         |                   | DE                | อกทางด่านศุลกากร     | 01190 สนามบินสุวรรณภูมิ 🗶 🗸                      | สถานที่ตรวจปล่อย             | 01190 สนามบินสุวรรณภูมิ                       | K - |

# Route 2 Transit/transfer flight

Fir

**Example:** Flight no. XY001 from Suvarnabhumi (BKK) to Kansai (KIX), Japan and transit with flight no. AB002 to San Francisco (SFO), U.S.A. (The final destination is the U.S.A.). then the Suvarnabhumi Animal Quarantine Station will issue **"Thailand to U.S.A. via Japan"** in your documents.

|       |                   | ยื่นเรื่อง        | ง ณ ด่านกักกันสัตว์  | 11600 ด่านกักกันสัตว์ท่าอากาศยานสุวรรณภูมิ 🛛 🗙 🗸 | วันที่ยื่นเรื่อง             | 11/10/2565 🗎 Do not change !                   |
|-------|-------------------|-------------------|----------------------|--------------------------------------------------|------------------------------|------------------------------------------------|
|       |                   | ออกนอกราช         | อาณาจักร โดยทาง      | 10 เครื่องบิน                                    | เลขที่ใบอนุญาต ร.3, ร.4, ร.5 | Q                                              |
|       | Flight from       | m BKK only        | พาหนะชื่อ/ยี่ห้อ     | xy 4.3 Flight or airline name                    | เลขทะเบียน/เที่ยวบิน         | xy001 <b>4.4</b> Flight No.                    |
|       |                   | โดยมีวัตถุประส    | สงค์การส่งออกเพื่อ   | 14 นำไปเลี้ยง 🗙 🗸                                | ระบุ                         |                                                |
| al de | stination airport | ส่งออกจากประเทศไท | กย ไปยังเมืองท่าชื่อ | sFo <b>4.6</b> Airport name, code, or city       | ประเทศ                       | 120 สหรัฐอเมริกา <b>U.S.A. 4.7</b> Country × - |
|       |                   | กำหนดส่งออกจา     | ากประเทศไทยวันที่    | 19/10/2565 📋 ເວລາ 23:59                          |                              |                                                |
|       |                   | ออ                | อกทางด่านศุลกากร     | 01190 สนามบินสุวรรณภูมิ 🗙 🗸                      | สถานที่ตรวจปล่อย             | 01190 สนามบินสุวรรณภูมิ 🗙 🗸                    |

# Route 3 Other vehicles or cross border

**Example:** Flight no. XY002 from Suvarnabhumi (BKK) to Munich (MUC), Germany and driving from Germany to Austria (The destination is Austria). Please fill it out by following the steps;

- 1. The destination airport (see 4.6) is Munich or MUC.
- 2. The address in the destination country (see 5.2) is your address in Austria.

The Suvarnabhumi Animal Quarantine Station will issue "Thailand to Austria via Germany" in your documents.

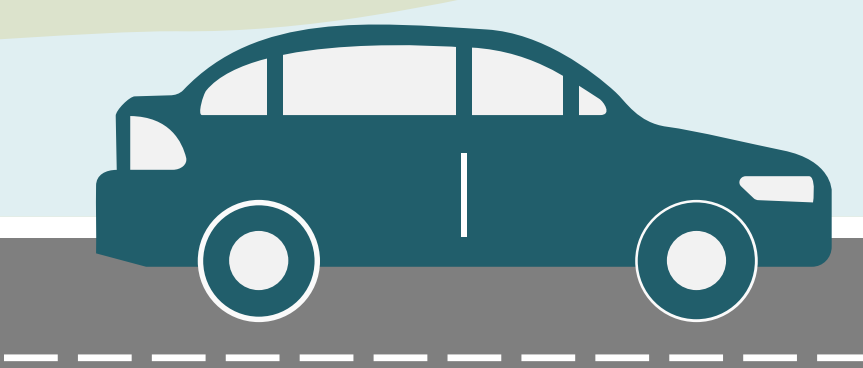

|                                   | Req10i040 : ร.1/1 : แบบฟอร์มขออนุญาตนำสัตว์/ซากสัตว์ ออกราชอาณาจัก | ารไทย                  |                             |                   |                                |                           |   |
|-----------------------------------|--------------------------------------------------------------------|------------------------|-----------------------------|-------------------|--------------------------------|---------------------------|---|
| Personal information              | ชื่อผู้ชื่น/ผู้มีอำนาจลงนาม/เจ้าของ                                |                        |                             |                   |                                |                           |   |
|                                   | ซื่อ                                                               |                        |                             |                   | เลขที่บัตรปร                   | ะขาชน/เลขทะเบียนการค้า    |   |
|                                   | ที่อยู่                                                            | เลขที่ - ตำบลวิชิด อำเ | ภอเมืองภูเก็ต จังหวัดภูเก็ด |                   |                                |                           |   |
|                                   | รทัสไปรษณีย์                                                       | 7                      |                             | โทรศัพท์มือถือ    |                                | โทรศัพท์                  |   |
|                                   | โทรสาร                                                             |                        |                             | E-mail            |                                | อาซีพ                     |   |
|                                   |                                                                    |                        | If the same ac              | ldress in persona | al information, you can copy a | nd paste at this section. |   |
|                                   | A                                                                  | nimal                  | Carcass                     |                   |                                |                           |   |
|                                   | โดยมีความประสงค์จะขออนุญาตนำ                                       | 🔘 สัตว์                | 🔵 ซากสัตว์                  |                   |                                |                           |   |
| 5.1 Address in                    | Thailand Name สถานที่เลี้ยง หรือกักดูอาการก่อนส่ง ณ                | 🖲 ระบุเอง              | -                           |                   | -                              |                           |   |
|                                   |                                                                    | 🔵 ระบุตาม ต.ร          | 4 / ต.ร.ช.4                 |                   |                                | •                         |   |
|                                   | No. เลขที่                                                         | -                      | -                           | Village no. หมู่  |                                |                           |   |
| 5                                 | ครอก                                                               |                        |                             | Alley ซอย         |                                | Street ลนน                |   |
| 5                                 | Address ตำบล/อำเภอ/ຈັงหวัด *                                       |                        |                             |                   | •                              |                           |   |
|                                   | Postcode รหัสไปรษณีย์                                              |                        |                             | Tel. โทรศัพท์     |                                | Fax โทรสาร                |   |
|                                   |                                                                    |                        |                             |                   |                                |                           |   |
| 5.2 Address in the destination of | ountry Name สถานที่เลี้ยง/เก็บ หรือกักดูอาการหลังส่ง ณ             | -                      | -                           |                   | No. เลขที่                     | *                         |   |
|                                   | Street อนน                                                         |                        | *                           |                   | City เมือง                     | *                         |   |
|                                   | State รัฐ                                                          |                        |                             |                   | Country ประเทศ *               | *                         | • |
|                                   | Postcode รหัสไปรษณีย์                                              |                        | *                           | Tel. โทรศัพท์     |                                | Fax โทรสาร                |   |
|                                   |                                                                    |                        |                             |                   |                                | <u> </u>                  |   |
|                                   |                                                                    |                        |                             | 🖺 บันทึก          | × ยกเลิก                       |                           |   |
| ·                                 |                                                                    |                        |                             | Save              | Cancel                         |                           |   |

5. Fill out your address (\* required, - when not applicable)

5.1 Address in Thailand; in case of tourists, can fill the hotel address

5.2 Address in the destination country

### Remark:

Do not print out then follow step 6 for the animal description.

6. Click "+ Add" for animal description

6.1 Animal breed: Choose the breed by filling out the first uppercase and then lowercase e.g. If you bring the Maltese, fill out "Ma" then enter or click consequently, double click "Maltese" in the table.

|                         |                          |                           | 🖹 บันทึก 🗙 ยกเลิก 🛢 ลบ 🖨 พิมพ์: | ายงาน คัดลอก | เอกสารแนบ     |                   | + Add                                                     |                              |
|-------------------------|--------------------------|---------------------------|---------------------------------|--------------|---------------|-------------------|-----------------------------------------------------------|------------------------------|
|                         |                          |                           |                                 |              |               |                   | 6 + เพิ่มข้อมูล -                                         | <ul> <li>ลบข้อมูล</li> </ul> |
|                         |                          |                           | ตารางชนิดสัตว์ที่ส่ง            | ออก          |               |                   |                                                           |                              |
|                         |                          | หน้าที่                   | 1/0 รายการที่ 1-0/0 🛛 🤘 🖌 🔪     | 10 🔽 Ŭ       | ปหน้าที่      |                   |                                                           |                              |
|                         | ลำดับที่                 | ชนิดสัตว์                 | เพศ                             |              | จำนวน         |                   | หน่วย                                                     |                              |
|                         | ไม่มีข้อมูล              |                           |                                 |              |               |                   |                                                           |                              |
| ไจ้งหวัด 103203 แขวงดอก | าไม้ เขตประเวศ จังหวัดกร | รงมาพมหานคร               | <b>x</b> -                      |              | ค้นหา         |                   |                                                           |                              |
| เทึก/แก้ไขชนิดสัตว์     | ที่ส่งออก                |                           |                                 | ×            | Ма            |                   |                                                           |                              |
| Animal breed            | ชนิด * 🛛 Ma              | 6.1 c                     |                                 | บัน          |               |                   | ตารางข้อมูลชนิดสัตว์                                      |                              |
| รหัสพิกัดค              | ศุลกากร                  | c                         | L .                             |              | หน้าที่ 1/1 ( | รายการที่ 1-22/22 |                                                           | ไปหน้าที่                    |
| รหัสสถิ                 | าติสินค้า                |                           |                                 | = 21         | รหัสชนิดสัตว์ | รหัสสัตว์         |                                                           | สัตว์                        |
| ชื่อภาษา                | าอังกฤษ                  |                           |                                 | ╘╺╘┺╼╾╽      | 601           | 24                | สุนัขพันธุ์ Maltese                                       |                              |
|                         | เพศ *                    | -                         |                                 |              | 601           | 25                | สุนัขพันธุ์ Mastiff                                       |                              |
| ລໍ                      | ำนวน *                   | หม่าย                     | *                               |              | 601           | 99                | สุนชพนธุ Alaskan Malamute<br>สุนัขพันธุ์ Belgian Malinois |                              |
|                         |                          |                           |                                 |              | 601           | AF                | สุนัขพันธุ์ North American Ma                             | stiff                        |
|                         | 🔄 กรณีไม่มีท             | หมายเลขประจำตัวสัตว์(NID) |                                 |              | 601           | B8                | สุนัขพันธุ์ Old English Mastiff                           |                              |
| เลขที่ Inv              | voice *                  | วันที่ Invoice            | * 📋 (ปี พ.ศ.)                   |              | 601           | D6                | สุนัขพันธุ์ English Mastiff                               |                              |
| ลำดับที่ใน Inv          | voice *                  |                           |                                 |              | 601           | F2                | สุนัขพันธุ์ Malti Poo                                     |                              |
|                         |                          |                           |                                 |              | 601           | G4                | สุนขพันธุ์ Mastino<br>สมัยพันธ์ Malinois                  |                              |
|                         |                          | 🖹 เพิ่ม 🖺 บันทึก 🗙 ยกเลิก |                                 |              | 601           | 112               | สนัขพันธ์ Aksaray Malaklisi                               |                              |

# 6.2 Customs code: click • then double click the first order

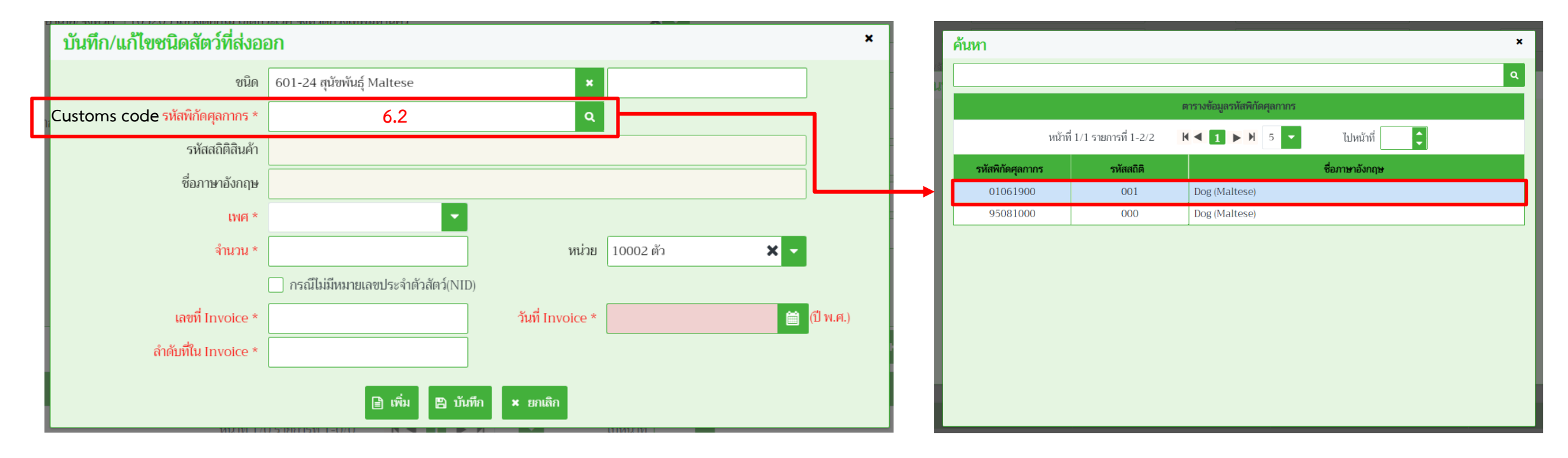

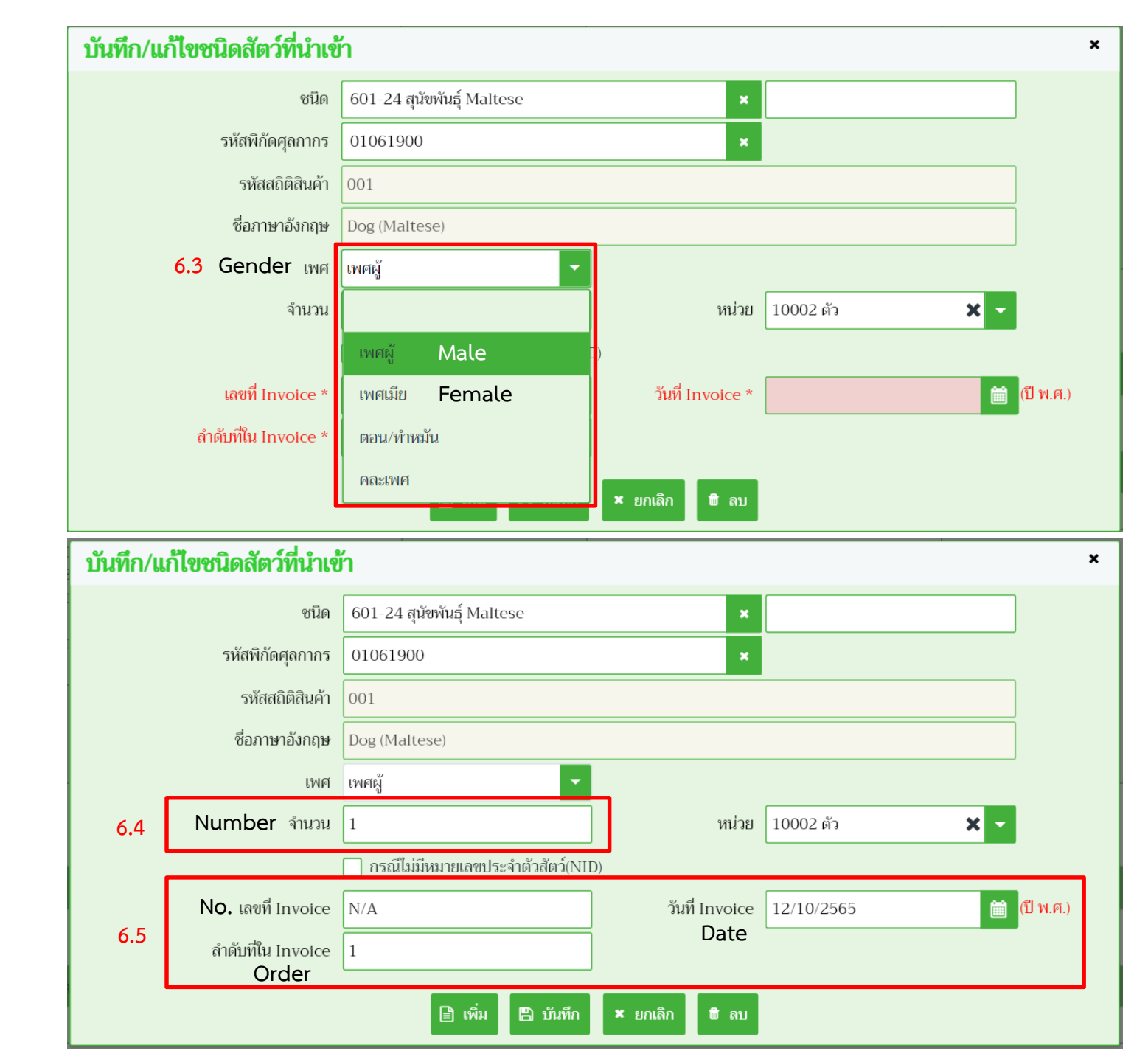

# 6.3 Gender: Choose male or female

6.4 Number: Fill out "1" only

6.5 Invoice: Fill out by follow the table

| Invoice | Exporter or Passenger                                                                         | Entrepreneur                      |
|---------|-----------------------------------------------------------------------------------------------|-----------------------------------|
| No.     | - or N/A                                                                                      |                                   |
| Date    | Choose today                                                                                  | -                                 |
| Order   | Belong to number of animals<br>e.g. "1" to the first,<br>"2" to the second<br>(Do not fill 0) | In accordance with your documents |

# 6.6 Click "NID" 🗌 กรณีไม่มีหมายเลขประจำตัวสัตว์(NID) the icon will display;

| 6.6                 | กรณีไม่มีหมายเลขประจำตัวสัตว์(NII       | D)        |       |
|---------------------|-----------------------------------------|-----------|-------|
| Date of birth อายุ: | 15/07/2021                              | Color สี: | White |
| Microchip/Tattoo    | 000000000000000000000000000000000000000 |           |       |
| /Others             |                                         |           |       |

- Date of birth: Fill DD/MM/YY; the year is A.D. (A.D. = B.E.-543)

- Color: Fill in English only e.g. White, Black-Brown, Tricolor
- Microchip no.
  - in ISO system must have 15 numbers
  - in the others fill all of the letters e.g. AVID\*000\*000\*000

## Remark:

The Animal Quarantine Station can scan microchip ISO and the AVID system only, if your animals have the others you have to display a video clip during microchip implantation and scanning or your own microchip scanner.

Example:

|                                    |                       |                            |               | [                      |    |  |  |  |
|------------------------------------|-----------------------|----------------------------|---------------|------------------------|----|--|--|--|
| บันทึก/แล                          | า้ไขชนิดสัตว์ที่นำเข้ | ń                          |               |                        | ×  |  |  |  |
|                                    | ชนิด                  | 601-24 สุนัขพันธุ์ Maltese |               | K                      |    |  |  |  |
|                                    | รหัสพิกัดศุลกากร      | 01061900                   |               | ĸ                      |    |  |  |  |
|                                    | รหัสสถิติสินค้า       | )01                        |               |                        |    |  |  |  |
|                                    | ชื่อภาษาอังกฤษ        | Dog (Maltese)              |               |                        |    |  |  |  |
|                                    | เพศ                   | เพศผู้                     |               |                        |    |  |  |  |
|                                    | จำนวน                 | 1                          | ) หน่ว        | ย 10002 ตัว 🗙 🗸        |    |  |  |  |
| กรณีไม่มีหมายเลขประจำตัวสัตว์(NID) |                       |                            |               |                        |    |  |  |  |
|                                    | อายุ:                 | 15/07/2021                 | สี: โ         | White                  |    |  |  |  |
|                                    | Microchip/Tattoo      | 00000000000000             |               |                        |    |  |  |  |
|                                    | /Others               |                            |               |                        |    |  |  |  |
|                                    | เลขที่ Invoice        | N/A                        | วันที่ Invoid | се 12/10/2565 📋 🖞 พ.ศ. | .) |  |  |  |
|                                    | ลำดับที่ใน Invoice    | 1                          |               |                        |    |  |  |  |
|                                    |                       | 🖹 เพิ่ม 🖺 บันทึก           | × ยกเลิก 🛱 ลา |                        |    |  |  |  |
|                                    |                       | Add Save                   | Cancel Dele   | ete .                  |    |  |  |  |

6.7 Click "Save" then click "x"

6.8 If you have more animals, click "Add" then fill out according to steps 6.1-6.7

**Remark:** The exporter can fill out unlimited number of animal per 1 application form.

7. Click "Print" then the R1/1 application form will appear.

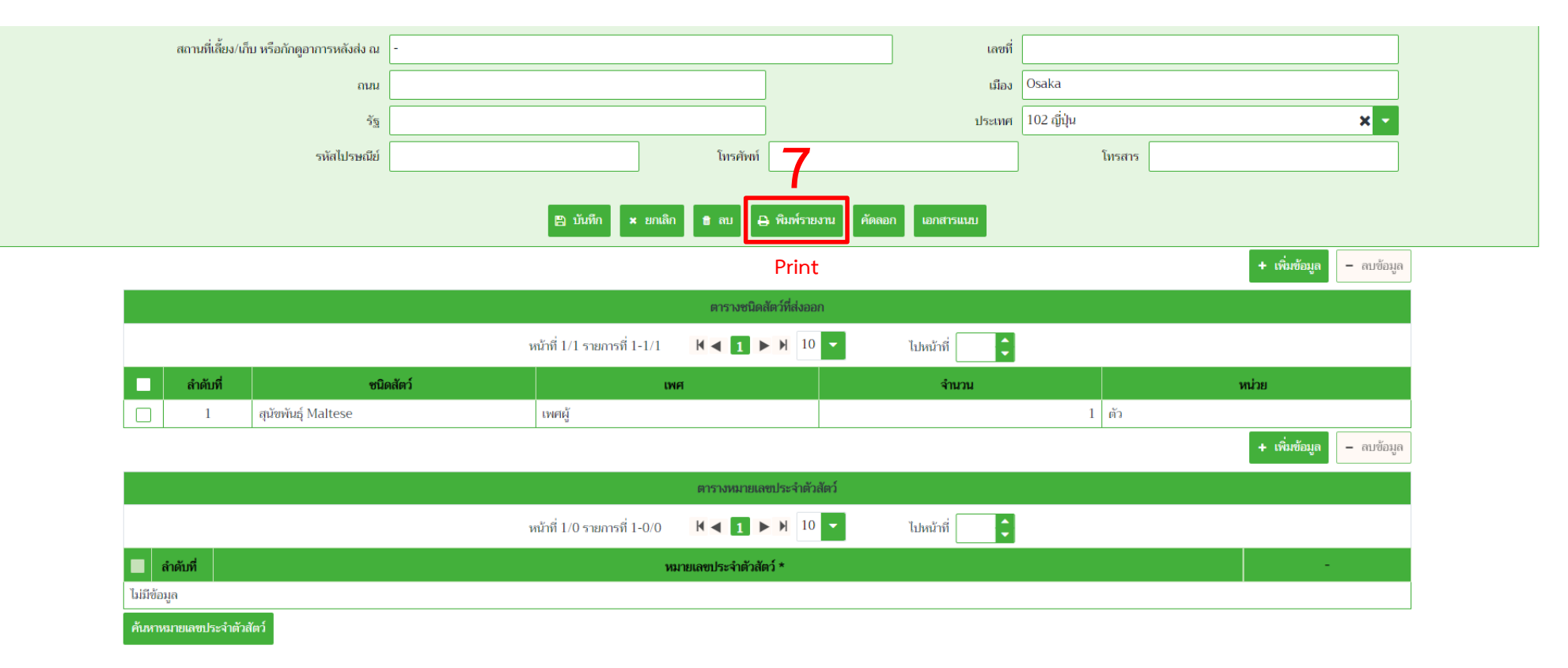

# Example:

R1/1 Export animal and carcass application form

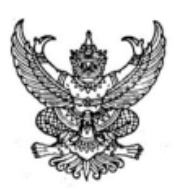

5.1/1 No. 65116001240004773

### กรมปศุสัตว์ Department of Livestock Development แบบคำขออนุญาตนำสัตว์ หรือ ซากสัตว์ ออกนอกราชอาณาจักร Application form for export animals / animal products through Thailand

|                               |                                                                                                    |                                                                                                    |                                                          | เขีย<br>Ad                                                     | มนที่ <b>ด่านกักกัน</b> ย่<br>dress                                | <b>ลัดว์ท่าอากาศยานสุวรร</b> ถ | ແນຼນີ                    |
|-------------------------------|----------------------------------------------------------------------------------------------------|----------------------------------------------------------------------------------------------------|----------------------------------------------------------|----------------------------------------------------------------|--------------------------------------------------------------------|--------------------------------|--------------------------|
|                               |                                                                                                    |                                                                                                    |                                                          | วัน<br>Da                                                      | ที่ <b>12</b><br>te                                                | เดือน <b>ดุลาคม</b><br>Month   | พ.ศ. <b>2565</b><br>B.E. |
|                               | เรียน <b>พั</b><br>To                                                                                                    | วหน้าด่านกักกันสัตว์ท่าอากาศยานสุวรรณภูมิ                                                                                                    |                                                          |                                                                |                                                                    |                                |                          |
| 1                             | ที่อยู่ประเท                                                                                                    | ด้วยข้าพเจ้า<br>I am<br>1/พย_ <mark>ตำบลวิชิต อำเภอเมืองภูเก็ต จังหวัดภูเก็ต</mark>                                                                                                    | 1                                                        | สัญชาติ <b>ไข</b><br>Nationality                               | 10                                                                 | อาชีพ<br>Occupation            |                          |
| Personal information          | Address in<br>โทรศัพท์เบล<br>Telephone<br>มีความประ<br>would like                                                                                                    | : Thailand<br>อร์                                                                                                    | โทรสารเบอร์<br>Fax No.<br>ร โดยทางนี้<br>ough the kingdo | <b>ครื่องบิน</b><br>m by                                       | ອິເນລ<br>Emai                                                      |                                | following items.         |
| Animal or carcass description | ลำดับที่<br>No.                                                                                                    | ชนิดสัตว์<br>SPECIES                                                                                                    | LWPI<br>SEX                                              | สี<br>COLOR                                                    | อายุ<br>AGE                                                        | เลขประจำตัวสัตว์<br>ID NUMBER  | จำนวน/ปริมาณ<br>QUANTITY |
|                               | 1                                                                                                    | สุนัขพันธุ์ Maltese                                                                                                    | เพศผู้                                                   | White                                                          | 15/07/2021                                                         | 00000000000000000              | 1 ตัว                    |
| Flight                        | โดยมีวัตถุป<br>Export pui<br>ส่งออกจากา<br>Export froi<br>โดยพาหนะi<br>By vessel/<br>กำหนดออก<br>Date of de<br>สถานที่เสี้ยง<br>Place of o<br>ที่อยู่ <u>ต</u><br>Address<br>สถานที่เสี้ยง<br>Place of o | ระสงค์จะส่งออกเพื่อ <u>นำไปเลี้ยง</u><br>pose for<br>Jระเทศไทยไปยัง เมืองท่า <u>KIX</u><br>m Thailand to port<br>ชื่อ/ยี่ห้อ <u>XY</u><br>flight name<br>จากประเทศไทย วันที่ <u>19 ตุลาคม 2565</u><br>sparture<br>/หลิด หรือกักดูอาการก่อนส่งออก น <u></u><br>rigin/ quarantine (farm) before export<br><b>กับสวิชิต อำเภอเมืองภูเก็ต จังหวัดภูเก็ต</b><br>เปปกับ หรือกักดูอาการหลังส่งออก <u></u> | uanVe<br>ບາລາ00:t<br>Departure tim                       | .บ่<br>Cr<br>Ssel/ Right No.<br>20 ทางด่านศุล<br>ne Port of de | ระเทศ <u>ญี่ปุ่น</u><br>puntry<br>กากร <u>ส</u> ีนามท์<br>iparture | ປິນສຸວ <del>າ</del> รณภูมิ     |                          |
|                               | ที่อยู่ม<br>Address                                                                                                    | มือง Osaka ประเทศ ญี่ปุ่น                                                                                                    |                                                          |                                                                |                                                                    |                                |                          |

ข้าพเจ้าขอรับรองว่าจะปฏิบัติตามระเบียบและเมื่อนไขของกรมปศุสัตว์ทุกประการ I hereby certify that I will follow every set rule and condition of Department of Livestock Development.

| ลงชื่อ | ผู้ขออนุญาต |
|--------|-------------|
| Sign   | Applicant   |

# Animal Health Certificate Application Form

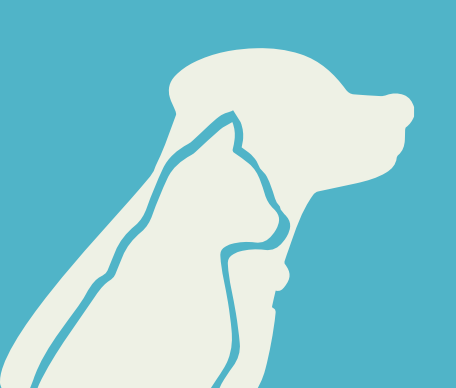

1. Click "Animal health certificate application form (Req10i090)"

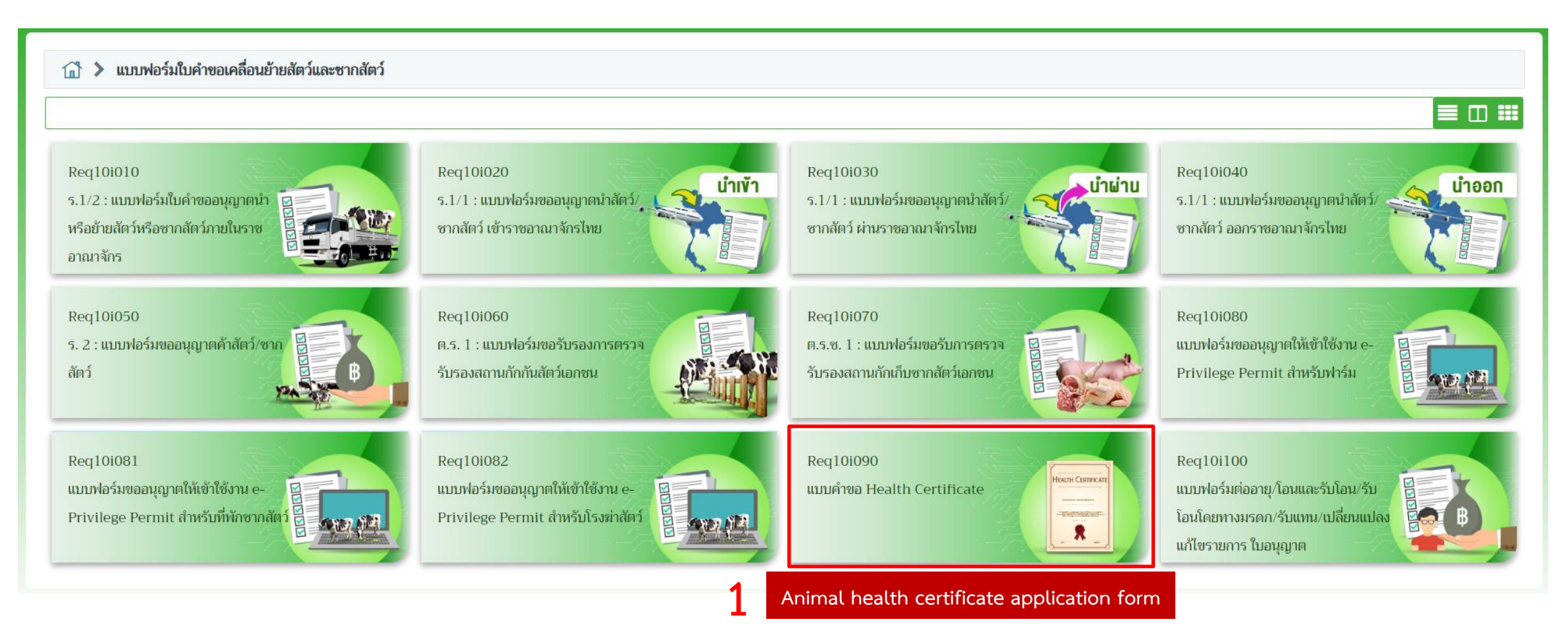

2. For the exporter and importer information, please follow the steps.

2.6 Port of Loading

Remark

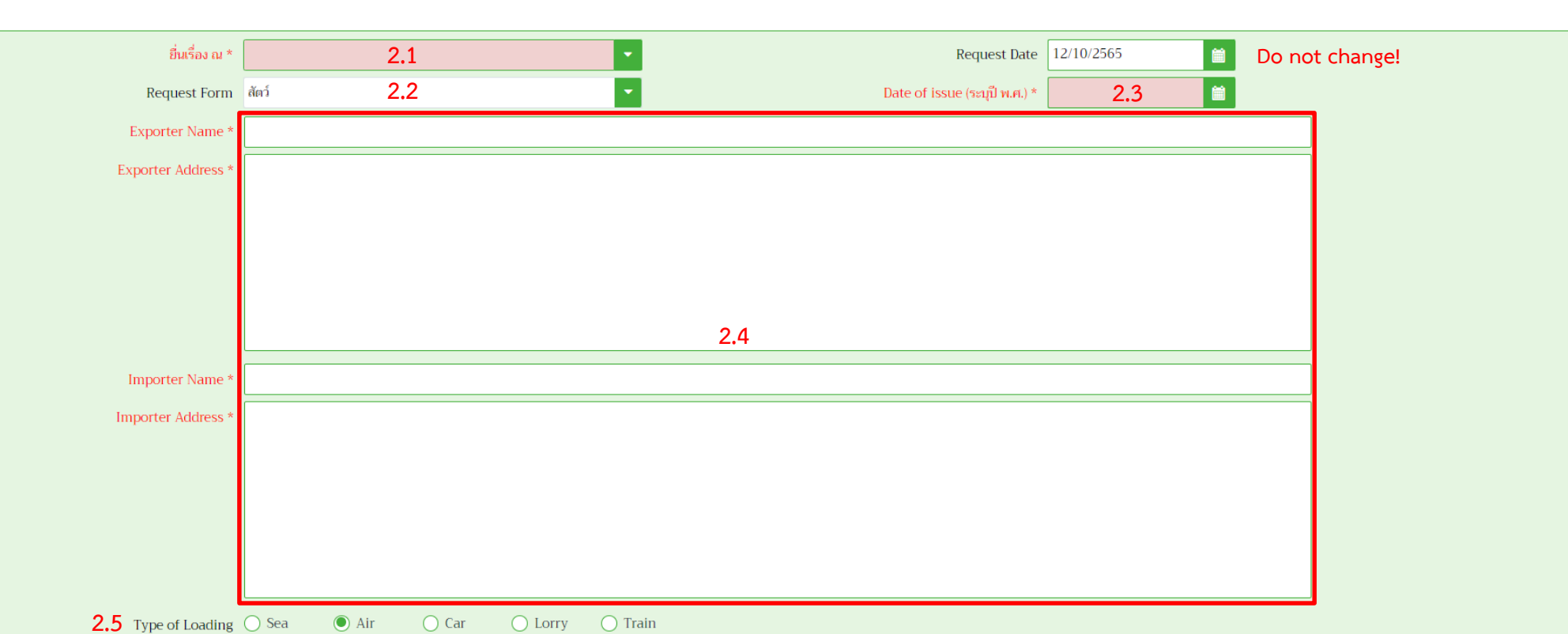

Q

2

2.1 Fill out "11600" Suvarnabhumi Animal Quarantine Station2.2 Select request form categories; animal (for live animals), carcass, goods, or hay

| Request Form       | สัตว์                        |
|--------------------|------------------------------|
| Exporter Name *    | ăตว์ Animal                  |
| Exporter Address * | ซากสัตว์ Carcass             |
|                    | สินค้านอกพระราชบัญญัติ Goods |
|                    | หญ้าแห้ง Hay                 |

2.3 Select "Today"

| Request Date                  | 18/1 | 0/2565 | 5    |    |      |        |      |
|-------------------------------|------|--------|------|----|------|--------|------|
| Date of issue (ระบุปี พ.ศ.) * |      |        |      |    | Ħ    |        |      |
|                               | <    | ឲ្     | ลาคม | •  | 2565 | ~      | >    |
|                               | อา   | ବ      | อ    | м  | พฤ   | ศ      | ส    |
|                               | 25   | 26     | 27   | 28 | 29   | 30     | 1    |
|                               | 2    | 3      | 4    | 5  | 6    | 7      | 8    |
|                               | 9    | 10     | 11   | 12 | 13   | 14     | 15   |
|                               | 16   | 17     |      | 19 | 20   | 21     | 22   |
|                               | 23   | 24     | 25   | 26 | 27   | 28     | 29   |
|                               | 30   | 31     | 1    | 2  | 3    | 4      | 5    |
|                               | วันเ | ĭ      |      |    |      | ล้างข้ | อมูล |
|                               | Tod  | ay     |      |    |      | Cle    | ar   |

2.4 Fill out the name and address of the exporter and importer in uppercase English by following the steps.

- Exporter's name means the person who departs from Thailand
- Importer's name means the person who will arrive at the destination country

(The name of the exporter may as the same as the importer)

- Address in Thailand: Fill out "BANGKOK, THAILAND." only
- Address in the destination country: Fill out the name of the country.
  - In direct flight e.g. JAPAN.
  - In transit/transfer or another vehicle e.g. U.S.A VIA JAPAN. means the flight

from Bangkok to U.S.A. transit in Japan.

### Example:

| ยื่นเรื่อง ณ     | 11600 ต่านกักกันสัคว์ท่าอากาศยานสุวรรณภูมิ 🗙 🔹 Request Date 🛽 | 18/10/2565 |
|------------------|---------------------------------------------------------------|------------|
| Request Form     | สัตว์ Date of issue (ระบุปี พ.ศ.) [                           | 18/10/2565 |
| Exporter Name    |                                                               |            |
| Exporter Address | BANGKOK, THAILAND.                                            |            |
|                  |                                                               |            |
|                  |                                                               |            |
|                  |                                                               |            |
|                  |                                                               |            |
| Importer Name    |                                                               |            |
| Importer Address | JAPAN.                                                        |            |
|                  |                                                               |            |
|                  |                                                               |            |
|                  |                                                               |            |
|                  |                                                               |            |
| Type of Loading  | Sea Air Car Lorry Train                                       |            |
| Port of Loading  |                                                               | ٩          |

# 2.5 Select the type of loading "Air"

2.6 Fill out the port of loading "SU" then enter or click **Q** and double-click the first order.

Remark: The port of loading means the airport which you depart from (Suvarnabhumi airport).

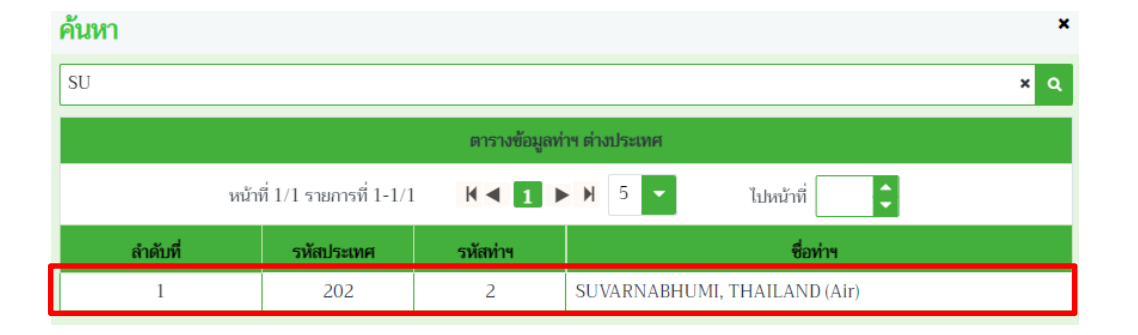

# 2.7 Click "Save"2.8 Click "+ Add"

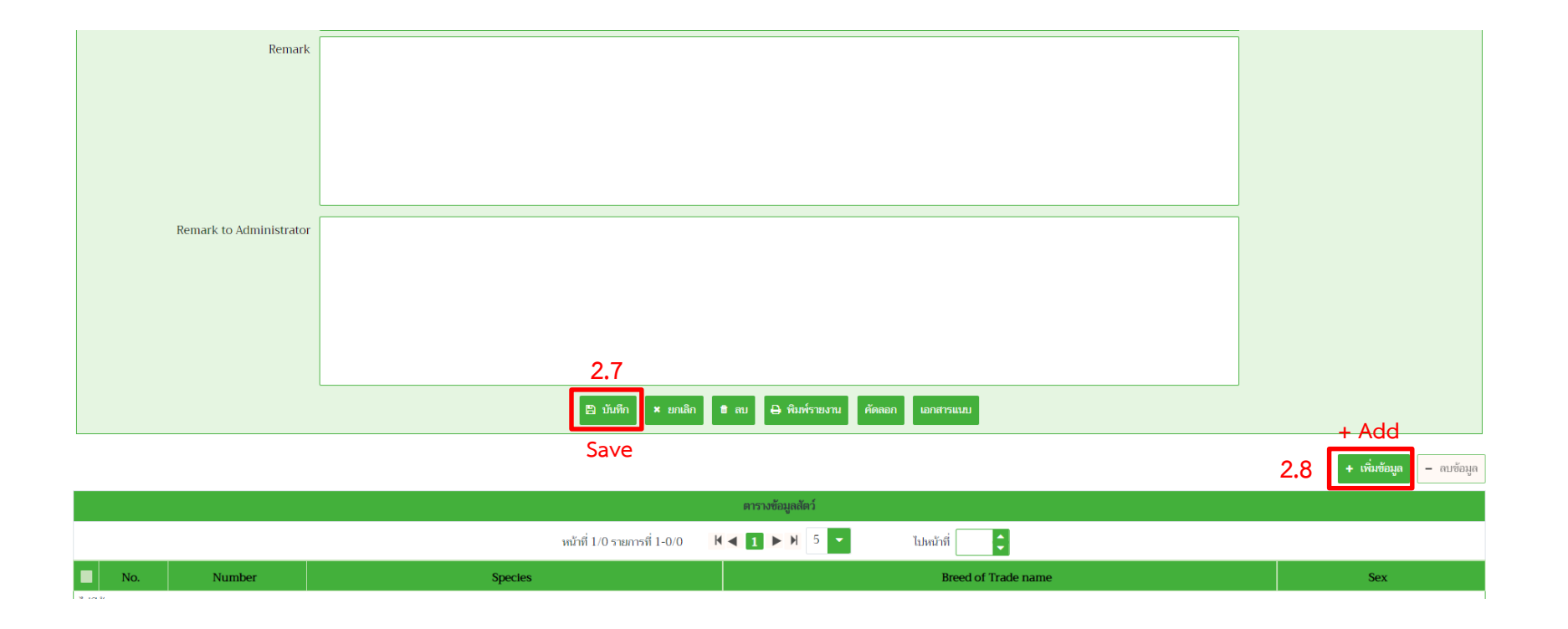

2.9 Fill out in uppercase English or copy the text in the table along the titles then click "Save"

| Title                   | The text to fill out              |
|-------------------------|-----------------------------------|
| Number                  | 1 HEAD                            |
| Species                 |                                   |
| e.g. Dog                | Dog or Canine or Canis familiaris |
| Cat                     | Cat or Feline or Felis catus      |
| Rabbit                  | Rabbit or Oryctolagus cuniculus   |
| Breed or Trade nam      | e                                 |
| (Fill out only breed na | me) MALTESE                       |
|                         | DOMESTIC SHORT HAIR               |
|                         | MIXED                             |
| Sex                     |                                   |
|                         | MALE                              |
|                         | FEMALE                            |

Example:

| บันทึก/แก้ไขรายละเอียดสินค้า | ชนิดสัตว์        | × |  |  |
|------------------------------|------------------|---|--|--|
| Number                       | 1 HEAD           |   |  |  |
| Species                      | Canis familiaris | ] |  |  |
| Breed or Trade name          | MALTESE          |   |  |  |
|                              |                  |   |  |  |
|                              |                  |   |  |  |
|                              |                  |   |  |  |
|                              |                  |   |  |  |
| Sex                          | MALE             |   |  |  |
| 1                            |                  | J |  |  |
| 🖹 บันทึก 🗶 ยกเลิก            |                  |   |  |  |
|                              | Save             |   |  |  |

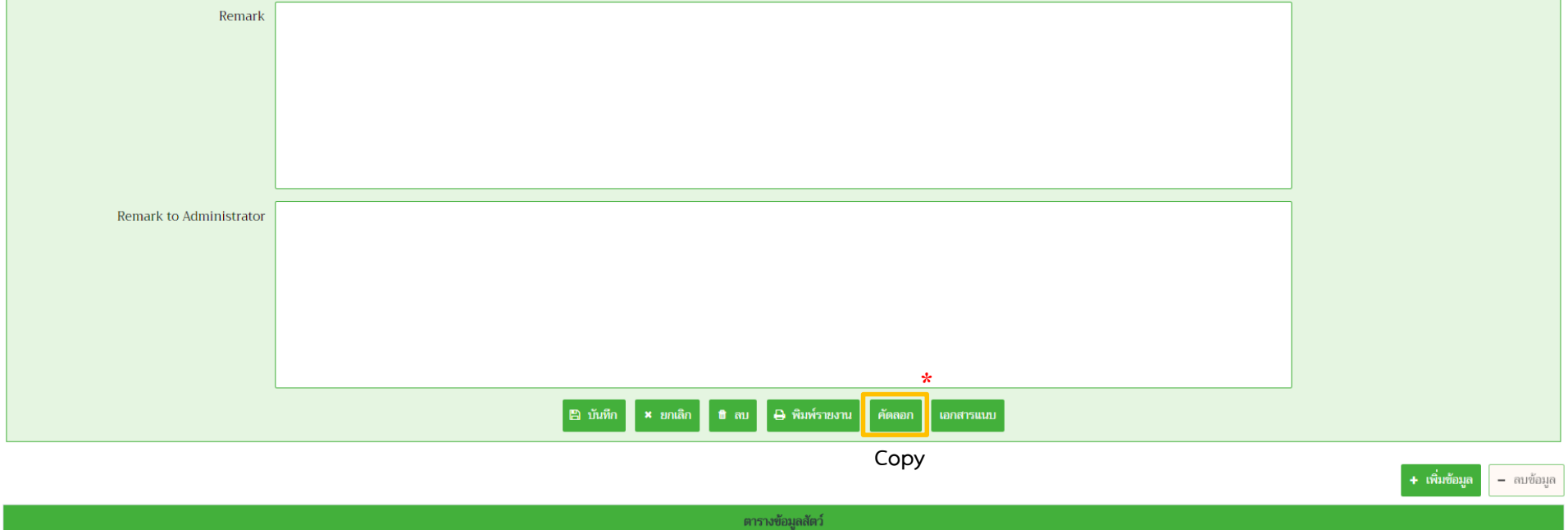

|   | หน้าที่ 1/1 รายการที่ 1-1/1 🔣 ┥ 1 ► 🕅 5 👻 ไปหน้าที่ 🌲 |     |        |                  |                     |      |
|---|-------------------------------------------------------|-----|--------|------------------|---------------------|------|
| Ľ |                                                       | No. | Number | Species          | Breed of Trade name | Sex  |
|   |                                                       | 1   | 1 HEAD | Canis familiaris | MALTESE             | MALE |

In case of more than 1 animals

| Number      | Procedures                                                                                                    |
|-------------|----------------------------------------------------------------------------------------------------|
| 2           | Follow step 2.8-2.9                                                                                                    |
| More than 2 | The second, follow step 2.8-2.9<br>The third, click "Copy" then follow step 2.1-2.9 (New application form no.)<br>The fourth, follow step 2.8-2.9 |

**Remark:** The exporter can fill out maximum 2 animals per 1 application form.

2.10 Click "Print" then the page will display the health certificate application form

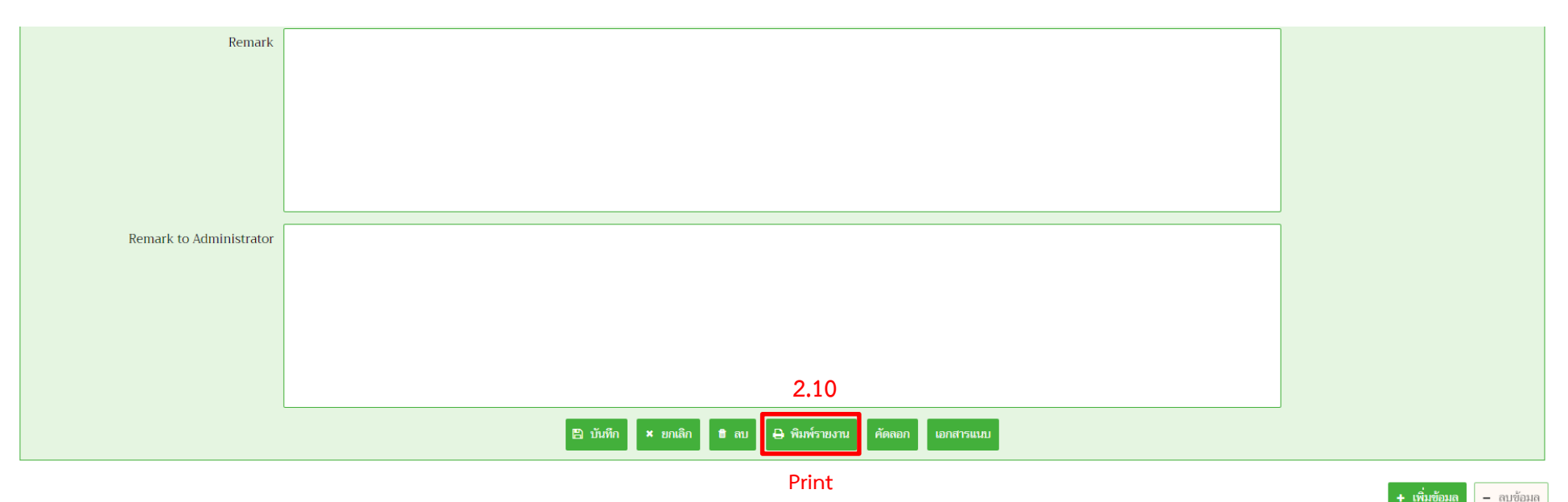

| ตารางข้อมูลสัตว์                                      |        |                  |         |      |  |
|-------------------------------------------------------|--------|------------------|---------|------|--|
| หน้าที่ 1/1 รายการที่ 1-1/1 🔣 🖌 1 ► 🕅 5 👻 ไปหน้าที่ 🗘 |        |                  |         |      |  |
| No. Number Species Breed of Trade name Sex            |        |                  | Sex     |      |  |
| 1                                                     | 1 HEAD | Canis familiaris | MALTESE | MALE |  |

### Example:

Animal health certificate application form for 1 animal

#### Page 1 of 1

#### No.65116001280006087

### MINISTRY OF AGRICULTURE & CO-OPERATIVES

### DEPARTMENT OF LIVESTOCK DEVELOPMENT THAILAND

### VETERINARY HEALTH CERTIFICATE REQUEST FORM

#### Export of Animals & Birds

| Name & Addre       | ss of Exporter      | Name & Add | lress of Importer |
|--------------------|---------------------|------------|-------------------|
| BANGKOK, THAILAND. |                     | JAPAN.     |                   |
| Species            | Breed or Trade name | Sex        | Number            |
| Canis familiaris   | MALTESE             | MALE       | 1 HEAD            |

Means of Transportation Air Plane (SUVARNABHUMI, THAILAND)

| Rema | rk |
|------|----|
|------|----|

ข้าพเจ้าขอรับรองว่าจะปฏิบัติตามระเบียบและเงื่อนไขของกรมปศุสัตว์ทุกประการ

I hereby certify that I will follow every set rule and condition of Department of Livestock Development.

| ลงชื่อ | <br>ผู้ขออนุญาต |
|--------|-----------------|
| Sign   | Applicant       |

### Example:

Animal health certificate application form for 2 animals

#### Page 1 of 1

### No.65116001280006087

# MINISTRY OF AGRICULTURE & CO-OPERATIVES DEPARTMENT OF LIVESTOCK DEVELOPMENT THAILAND

#### VETERINARY HEALTH CERTIFICATE REQUEST FORM

#### Export of Animals & Birds

| Name & Address of Exporter |                     | Name & Address of Importer |        |  |
|----------------------------|---------------------|----------------------------|--------|--|
| BANGKOK, THAILAND.         |                     | JAPAN.                     |        |  |
| Species                    | Breed or Trade name | Sex                        | Number |  |
| Canis familiaris           | MALTESE             | MALE                       | 1 HEAD |  |
| Felis catus                | DOMESTIC SHORT HAIR | FEMALE                     | 1 HEAD |  |

Means of Transportation Air Plane (SUVARNABHUMI, THAILAND)

Remark

ข้าพเจ้าขอรับรองว่าจะปฏิบัติตามระเบียบและเงื่อนไขของกรมปศุสัตว์ทุกประการ

I hereby certify that I will follow every set rule and condition of Department of Livestock Development.

| ลงชื่อ | <br>ผู้ขออนุญาต |
|--------|-----------------|
| Sign   | Applicant       |

# Verification and revision the application form

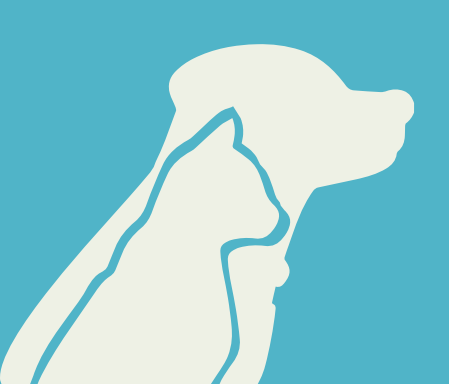

## 1. Select "Requiring for animal and carcass transportation"

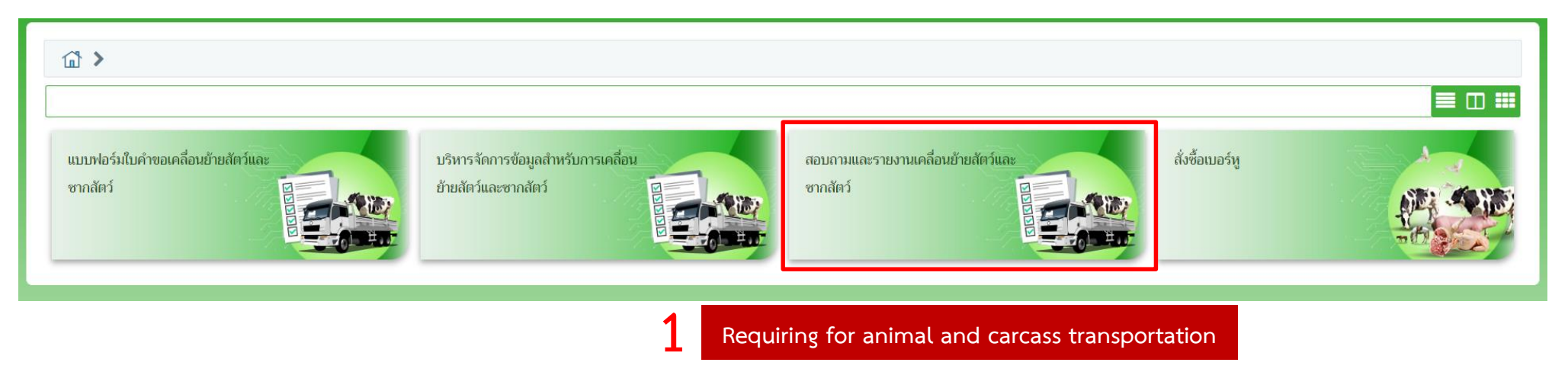

2. Select "Status checking"

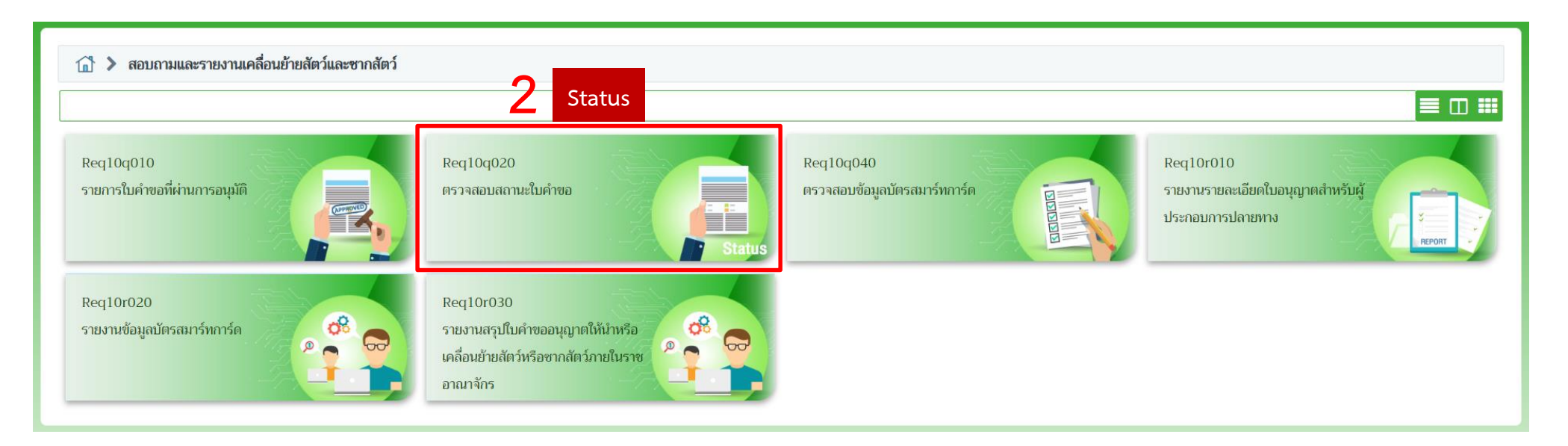

3. Fill out the requested date or application form No. then click "Search", all of your documents will be displayed on the table.

4. Click "Edit" to enter the document that you require.

| Req10                                                                                                    | q020 : ตรว | วจสอบสถานะใบคำห | 10 Decurete          | d data from                                              |                 | 4.0              |                       |                                    |          |         |           |
|----------------------------------------------------------------------------------------------------|------------|-----------------|----------------------|----------------------------------------------------------|-----------------|------------------|-----------------------|------------------------------------|----------|---------|-----------|
|                                                                                                    |            |                 | Requested            |                                                          | -               | 10               | 565                   |                                    |          |         |           |
|                                                                                                    |            |                 |                      | BINNE 05/10/2565                                         |                 | 10/10/2          | 000                   |                                    |          |         |           |
|                                                                                                    |            |                 | 8                    | นิคคำขอ ทั้งหมด                                          | × T lav         | ที่ในค่าขอ Searc | ching by appli        | cation form No                     | •        |         |           |
|                                                                                                    |            |                 | ตำบล/อำเภอ/จังหวัด เ | โลายทาง                                                  |                 |                  |                       | · ·                                |          |         |           |
|                                                                                                    |            |                 | ประเ                 | กทศำขอ 🖲 ทั้งหมด 🛛 🔿 ข                                   | อใหม่ 🔿 ต่ออายุ | 🔾 รายก           | ารค้นแบบ              |                                    |          |         |           |
|                                                                                                    |            |                 | สถานะการค่           | าเนินการ                                                 |                 |                  |                       | ÷.                                 |          |         |           |
|                                                                                                    |            |                 | เรียงก่              | ำดับตาม เรียงตามวันที่ยื่นคำขอ จาก มา                    | กไปน้อย         |                  |                       | ÷.                                 |          |         |           |
| ราชการที่ต้องการให้เป็นต้นแบบ กรุณา 💭 เนื่องจากเจ้าหน้าที่จะไม่สามารถอนุมัติรายการนี้ได้<br>ตารางข้อมูลใบคำขออนุญาต<br>หน้าที่ 1/1 รายการที่ 1-2/2 มี 🛋 🚺 🖿 มี 🖉 🛄 โปลดักที่ |            |                 |                      |                                                          |                 |                  |                       |                                    |          |         |           |
| สำคัญที่                                                                                                    | ศันแบบ     | วันที่ยื่นคำขอ  | เลซที่คำขอ           | ซื่อคำขอ                                                 | ซื่อผู้ขอ       | ประเภทศ์าขอ      | สถานะการคำเนิน<br>การ | วันเวลาที่ปรับปรุงใบ<br>คำขอล่าสุด | หมายเหตุ | ປຈັນປະຈ | ຈນັບແກ້ໄข |
| 1                                                                                                    |            | 05/10/2565      | 65116001240004652    | แบบฟอร์มขออนุญาตนำลัตว์/ซากสัตว์<br>ออกนอกราชอาณาจักรไทย |                 | ขอใหม่           | ส่งคำร้อง             | 05/10/2565 16:28                   |          | แก้โข   |           |
| 2                                                                                                    |            | 05/10/2565      | 65116001280005812    | แบบคำขอ Health<br>Certificate(สัตว์/ซากสัตว์และสินค้า    |                 | ขอใหม่           | ส่งคำร้อง             | 05/10/2565 16:33                   |          | แก้ไข   |           |
| Application form No.                                                                                                    |            |                 |                      | Exporter name                                            | 9               |                  |                       |                                    | Edit     |         |           |
|                                                                                                    |            |                 |                      |                                                          |                 |                  |                       |                                    |          | 4       |           |

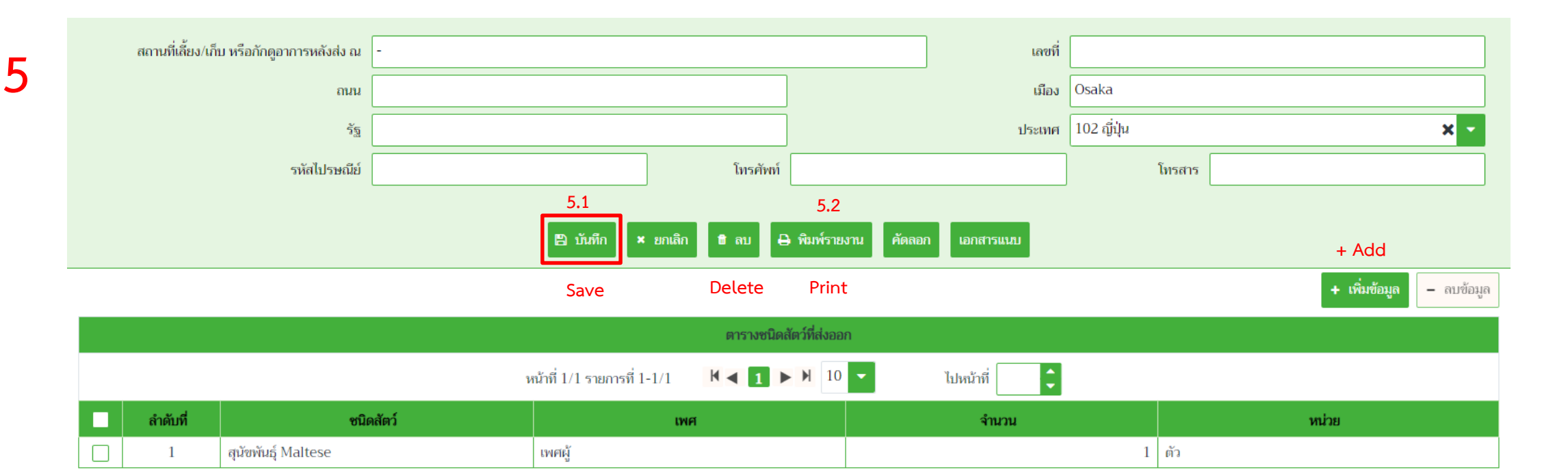

5. For the **R1/1 animal and carcass export application from**, you will be able to revise all of the information.

5.1 When you done then click "Save"

5.2 It is no need to click "Print", the information will be updated when you log in next time then ask the staff to check again.

|                                                        |          |                     |       |       | + เพิ่มข้อมูล | – ลบข้อมูล |  |
|--------------------------------------------------------|----------|---------------------|-------|-------|---------------|------------|--|
| ตารางชนิดสัตว์ที่ส่งออก                                |          |                     |       |       |               |            |  |
| หน้าที่ 1/1 รายการที่ 1-1/1 🛛 K < 1 ► 🕅 10 👻 ไปหน้าที่ |          |                     |       |       |               |            |  |
| ~                                                      | ลำดับที่ | ชนิดสัตว์           | เพศ   | จำนวน | หน่วย         |            |  |
|                                                        | 1        | สุนัขพันธุ์ Maltese | เพศญั | 1     | ຫັວ           |            |  |

+ Add

- Delete

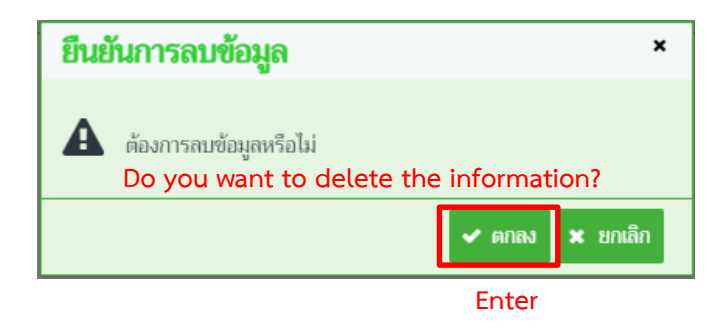

## Remark:

- 1. To add the animal description; click "+ Add" for the new animal description
- 2. To delete the animal description; click 🗸 to check the box in the list and "- Delete" to delete and "Enter"
- 3. After that click "Save" according to step 5.1

| Type of Loading 🔘 Sea                | Air O Car O Lorry O Train                                                |                                                         |
|--------------------------------------|--------------------------------------------------------------------------|---------------------------------------------------------|
| Port of Loading SUVARNA              | ABHUMI,THAILAND                                                          | ×                                                       |
| Remark                               |                                                                          |                                                         |
|                                      |                                                                          |                                                         |
|                                      |                                                                          |                                                         |
|                                      | 6                                                                        |                                                         |
|                                      |                                                                          |                                                         |
| Remark to Administrator              |                                                                          |                                                         |
|                                      |                                                                          |                                                         |
|                                      |                                                                          |                                                         |
|                                      |                                                                          |                                                         |
|                                      | 6.2 6.3                                                                  |                                                         |
|                                      | 🛱 บันทึก 🗴 ยกเลิก 🔹 ลบ 🖨 พิมพ์รายงาน ศัดลอก เอกสารแบบ                    |                                                         |
|                                      |                                                                          | + Add                                                   |
|                                      | Save Delete Print                                                        | + เพิ่มข้อมูล – สบข้อมูล                                |
|                                      | ตารางข้อมูลลัตว์                                                         |                                                         |
|                                      | หน้าที่ 1/1 รายการที่ 1-1/1 🛛 🖌 🕇 丁 ไปหน้าที่ 🗘                          |                                                         |
| No. Number                           | Species Breed of Trade name                                              | Sex                                                     |
| 1 1 HEAD CANINE                      | MALTESE BIRTH : JUL 15, 2021. COLOR : WHITE MICROCHIP NO. 00000000000000 | MALE                                                    |
|                                      |                                                                          |                                                         |
| าบทึก/แก้ไขรายละเอียดสินด้างบิดสัตว์ | 6. For the animal health certificate application from, y                 | you will be able to revise all of the information.      |
| Number 1 HEAD                        |                                                                          |                                                         |
| Species CANINE                       | 6.1 For the animal description, double-click in the                      | e list below then the window will display after that cl |
| Breed or Trade name MALTESE          | "Cave" and "v" for closing                                               |                                                         |
| COLOR: WHITE                         | Save and X for closing                                                   |                                                         |
| 0000000000000                        | 6.2 Click "Save"                                                         |                                                         |
|                                      | 0.2 CIICK Save                                                           |                                                         |
|                                      | 6.2 It is no pood to click "Drint" the information.                      | will be updated when you log in payt time there are     |
| Sex MALE                             | o.5 it is no need to cuck Print, the information v                       | will be updated when you log in next time then ask      |
| 🖺 บันทึก 🗙 ยกเลิก                    | our staff to check again.                                                |                                                         |
|                                      |                                                                          |                                                         |

### + Add - Delete

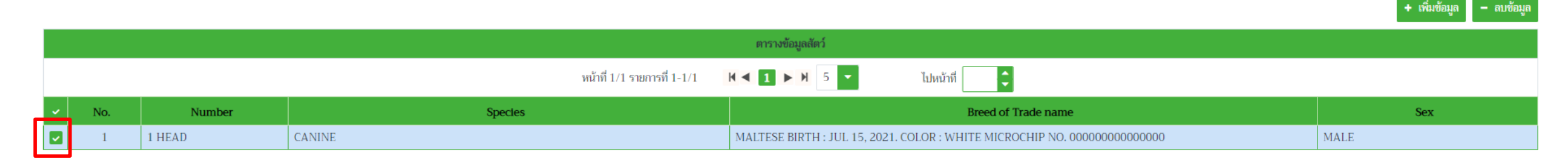

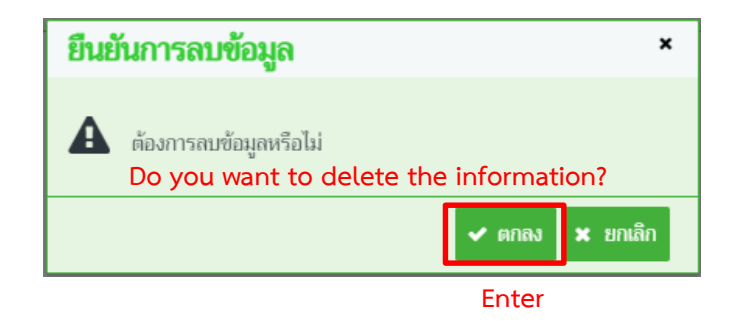

### Remark:

- 1. To add the animal description; click "+ Add" for the new animal description
- 2. To delete the animal description; click 🗸 to check the box in the list and "- Delete" to delete and "Enter"
- 3. After that click "Save" according to step 5.1

# Personal information revision

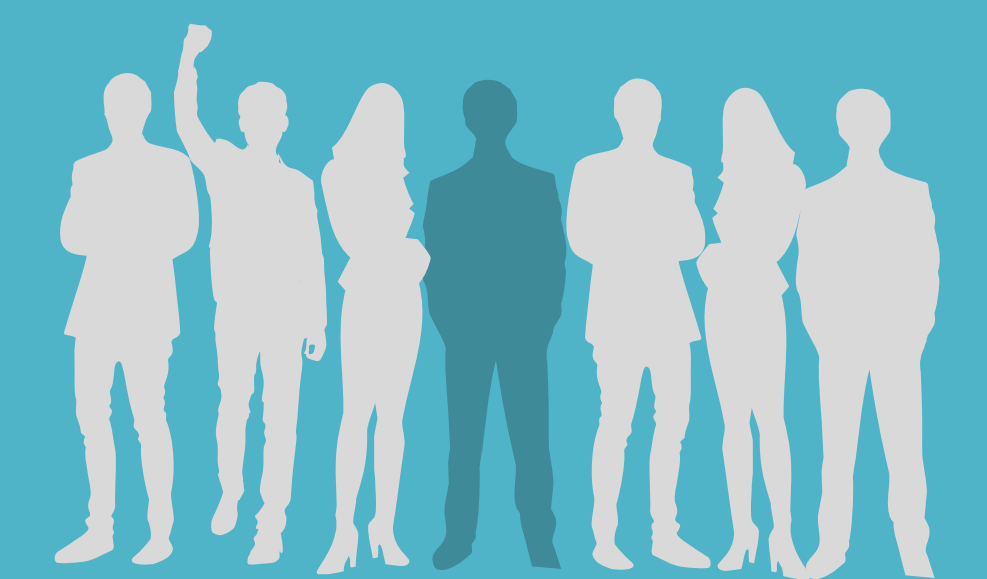

# 1. In the home page, click "Animal and carcass transport administration"

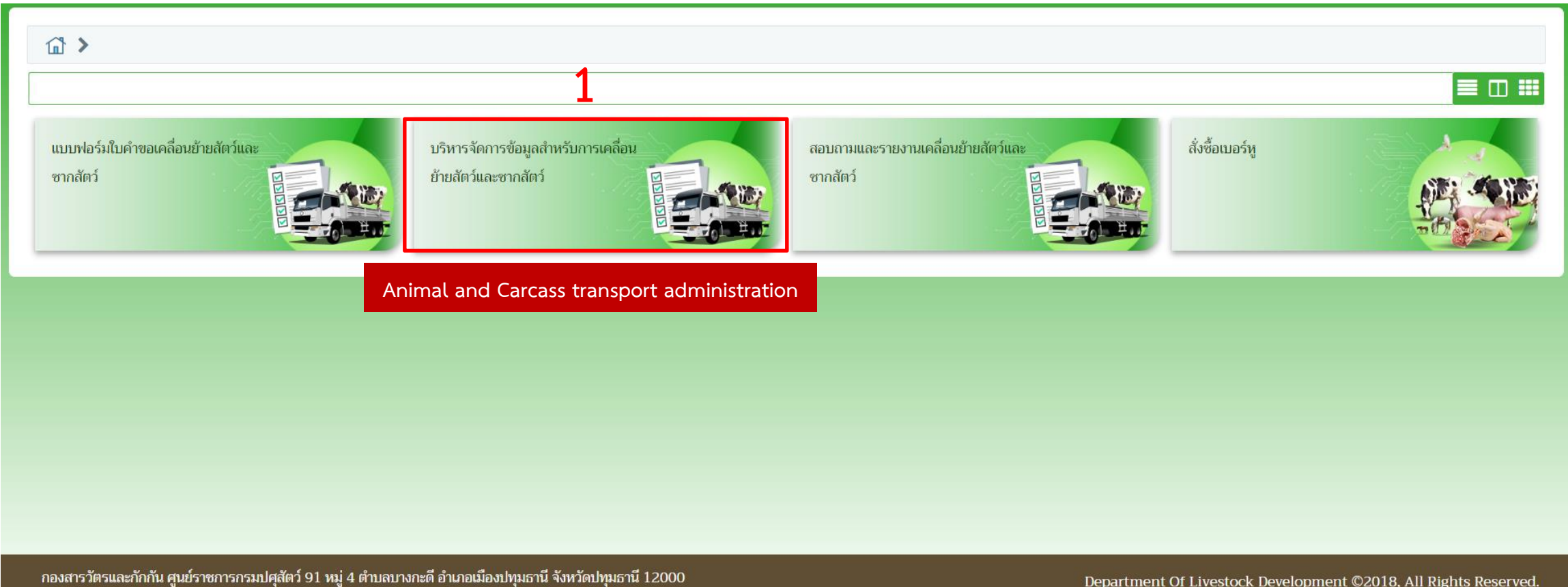

เบอร์โทรศัพท์ 0-2501-3473-5 ต่อ 106 Email emove@dld.go.th

Department Of Livestock Development ©2018, All Rights Reserved.

# 2. Click "Req01i080 Revised exporter or entrepreneur information" then edit your information and click submit. The edited information will display after login.

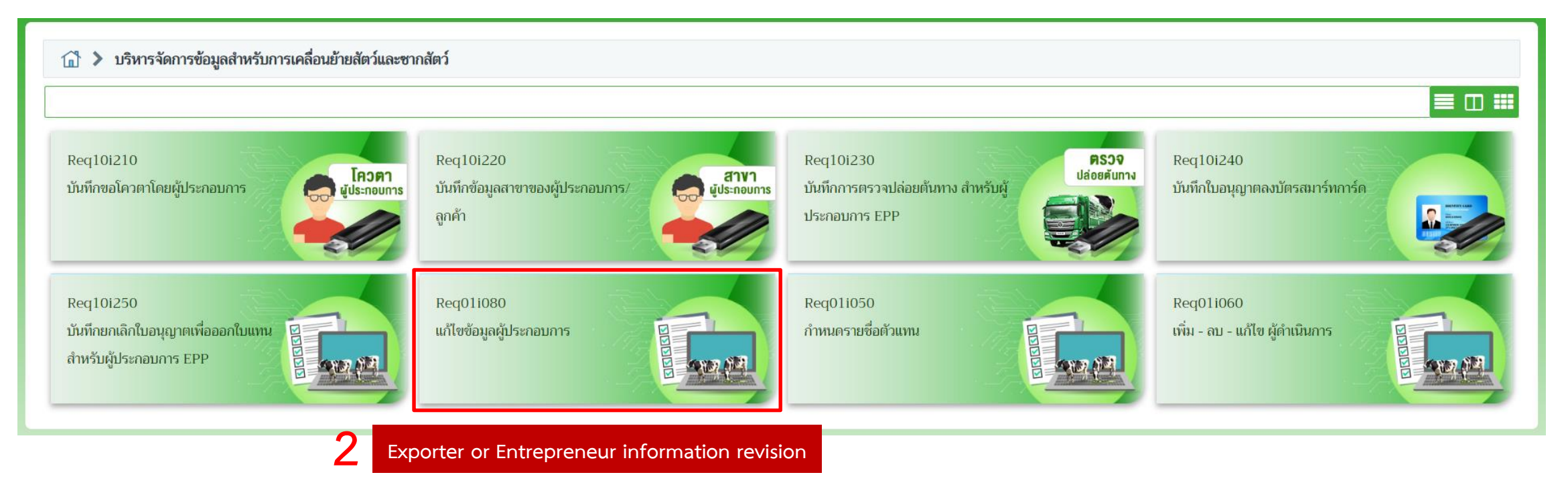

3. After revision, click "Submit" the information will be updated when you log in next time then ask the staff to check again.

| – Residential address in Thailand––––––        |                                   |                        |   |  |  |  |  |  |  |
|------------------------------------------------|-----------------------------------|------------------------|---|--|--|--|--|--|--|
| Address No.                                    | - Moo                             | Lane                   |   |  |  |  |  |  |  |
| Soi                                            |                                   | Street/Road            |   |  |  |  |  |  |  |
| Tambol/Amphur/Province                         | 830105 Wichit Mueangphuket Phuket | Post Code              | - |  |  |  |  |  |  |
| Residential address in country of nationality— |                                   |                        |   |  |  |  |  |  |  |
| Address                                        |                                   |                        |   |  |  |  |  |  |  |
| Country                                        | 202 THAILAND                      |                        |   |  |  |  |  |  |  |
| Tel                                            |                                   | Telephone Country Code |   |  |  |  |  |  |  |
| E-mail                                         |                                   | Fax                    |   |  |  |  |  |  |  |
| Receive information via email?                 |                                   |                        |   |  |  |  |  |  |  |
| 3 Submit × Cancel Attachments                  |                                   |                        |   |  |  |  |  |  |  |
|                                                |                                   |                        |   |  |  |  |  |  |  |
|                                                |                                   |                        |   |  |  |  |  |  |  |